# 云南省标准化业务服务系统 (申请单位)

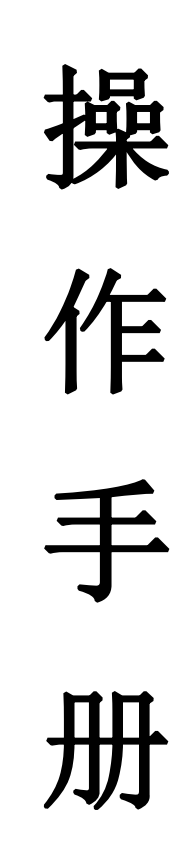

云南省市场监督管理局信息中心 ※ 湖南科创信息技术股份有限公司

| 1. | 系统建设背景              | 1    |
|----|---------------------|------|
| 2. | 访问端配置               | 1    |
|    | 2.1. 系统访问要求         | 1    |
|    | 2.2. 系统访问地址         | 1    |
| 3. | 系统登录                | 2    |
|    | 3.1. 市场主体用户登录       | 2    |
|    | 3.2. 非市场主体用户登录      | 3    |
| 4. | 业务办理                | 5    |
|    | 4.1. 填写办件信息         | 5    |
|    | 4.1.1. 省级地方标准制修订    | 5    |
|    | 4.1.2. 州市级地方标准      | 6    |
|    | 4.1.3. 标准化研究项目      | 8    |
|    | 4.1.4. 标准化创新贡献奖-项目奖 | - 11 |
|    | 4.1.5. 标准化创新贡献奖-单位奖 | - 16 |
|    | 4.1.6. 标准化试点申请表     | 17   |
|    | 4.1.7. 标准化示范申请表     | 19   |
|    | 4.1.8. 标准化技术组织      | 20   |
|    | 4.2. 材料上传           | 22   |
|    | 4.2.1. 上传           | 22   |
|    | 4.2.2. 删除、预览        | 24   |
|    | 4.3. 办件信息           | 25   |
|    | 4.3.1. 暂存           | 25   |
|    | 4.3.2. 办理屮          | 25   |
| _  | 4.3.3. 匕元成          | 27   |
| 5. | 拉不文持                | - 27 |

# 目录

### 1. 系统建设背景

云南省标准化业务服务系统已完成升级改版,于 2021 年 11 月 26 日上线运行。 平台以云南省市场监管局成熟的网络为依托,以电子政务平台为核心,构建网上政务服 务系统,通过网上政务服务系统使公众、企业能够及时了解相关政务信息,为公众、企 业提供多渠道的标准化办理申请,利用政务大厅系统贯穿省、州市、区县市场监管局办 事大厅,实现云南省市场监管局标准化业务外网统一申请,内网统一办理,基于行政管 理平台对云南省市场监管局标准化办理流程进行制订、配置,实现标准化办理遵循相关 标准办理、处理。同时,系统对整个办理过程进行监管、监控,确保办理行为依法、透 明、廉洁、高效。

### 2. 访问端配置

### 2.1. 系统访问要求

软件要求:平台建议使用谷歌、IE8 以上版本浏览器进行访问和操作。

### 2.2. 系统访问地址

系统访问地址: http://gsxt.ynaic.gov.cn/webportal1/

### 3. 系统登录

百度搜索【云南省市场监督管理局】进入云南省市场监督管理局官方网站,如下图:

| Baid的百度 | 云南省市                   | 5场监督管               | 理局                       |                             |                            |                             |                              | Ó                               | 百度   | 王一下 |
|---------|------------------------|---------------------|--------------------------|-----------------------------|----------------------------|-----------------------------|------------------------------|---------------------------------|------|-----|
|         | Q 网页                   | 國资讯                 | 國片                       | ▶视频                         | 心地图                        | ⑦知道                         | 则。则也                         | □文库                             | ◎采购  | 更多  |
|         | 百度为您打                  | 找到相关结果              | 约14,500,00               | )0个                         |                            |                             |                              | 7 搜索工具                          | IIII |     |
|         | 云南省                    | 市场监督                | 管理局                      | 高方                          |                            |                             |                              |                                 |      |     |
|         | <b>学研究加盟</b><br>打造面向相互 | ¥12世设和监图<br>新南亚质量高地 | 09-30202<br>食品安全<br>力和应急 | 1年云南省重<br>突发事件(Ⅱ<br>处置能力,全ス | 大食品安全<br>級)应急演练在<br>り保障我省重 | 突发事件(Ⅱ翁<br>E昆明举行 为<br>大活动食… | 及)应 2021<br>7检验全省食<br>11-09省 | 年 <mark>云南省重</mark> 大<br>品安全监管合 |      |     |
|         |                        |                     | amr.yn.go                | ov.cn/ 이 걸                  | 度快照                        |                             |                              |                                 |      |     |

点击【网上办事】进入到【云南省市场监督管理局网上办事大厅】,如下图:

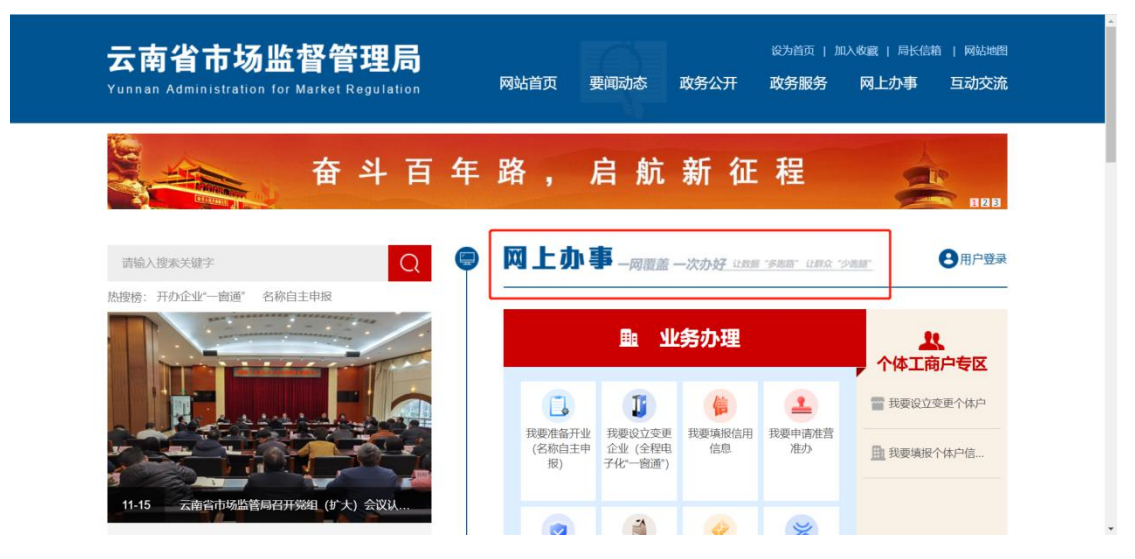

### 3.1. 市场主体用户登录

市场主体单位指已经有云南市场监管网上办事大厅账号,用户登陆后点击【我要 申请资质认证/认定/标准】选择【市场主体办理】跳转到标准化业务系统页面, 如下图:

|                                  |                                          | 云南市场                                      | <b>6监管网上办</b>                                        | 事大厅                                  |                                                                                           |                              |
|----------------------------------|------------------------------------------|-------------------------------------------|------------------------------------------------------|--------------------------------------|-------------------------------------------------------------------------------------------|------------------------------|
| ● r                              | 物基本信用信息公示查询<br>输入企业名称/注册号/统一社会           | 信用代码                                      | q                                                    |                                      | 用户登录 ♀ 温馨提示                                                                               |                              |
|                                  | 北务办理                                     |                                           | 个体工商户专区                                              |                                      |                                                                                           |                              |
| 云南省多证合一备案<br>信息及外商投资信息<br>报告填报平台 |                                          | 1 ()                                      | <b>1</b>                                             | 1007 开办企业"一副                         | æ. Q                                                                                      | 1000<br>常见问题答疑<br>浏览器        |
| 信息公示系统                           | 找要准备开业 (名称自主申报) ● 检验检测资质;                | 32度设立、变更、   数要编版信用语。<br>注销企业 (信用修复)<br>人定 | 思 找要申请 獎<br>准當准办 资质认识                                | 要申请<br>主八法定/标准<br>会品类企业<br>② 非市场主体/加 | 教要投诉举报<br>里 [2] 市场主体勿理                                                                    | 电子营业换展操作指南                   |
|                                  | <ul> <li>专家库</li> <li>标准化业务办式</li> </ul> | 1                                         |                                                      | →<br>(② 非市场主体力)                      | 開語 図注明要求                                                                                  |                              |
| 5210 云南省相                        | 际准化业务系统                                  |                                           |                                                      |                                      | <b>然迎进入</b> 3                                                                             | 交统,[昆明标准化创为信息] ★ 返回首页 ● 退出系统 |
|                                  | 地方标准制修订                                  | 标准化研究项目                                   | 一 标准化创新贡献奖                                           | □ 标准化试点示范                            | <b>□</b> 标准化技术组织                                                                          | R                            |
| ( <b>1</b> 10)                   | 》在线力理<br>地方标准 州市级地方标准                    | 所有地力理<br>重販                               | <ul><li>デキ(約)理</li><li>原在线が理</li><li>順目 単位</li></ul> | ▲ 初初期<br>全球功理<br>道点 示意               | ▲ ● 小田田<br>● 一日 小田田<br>● 第建 年前 撤销 換結                                                      | 日 保                          |
| 办件信                              | 息                                        |                                           |                                                      |                                      |                                                                                           | 手册                           |
| 126                              | カ環中 已完成                                  |                                           |                                                      |                                      |                                                                                           | _                            |
|                                  | 事項名称                                     | 项目名称                                      | 最后操作时间                                               | 当前状态                                 | 操作                                                                                        | 操作                           |
|                                  | 标准化技术组织-撤销                               |                                           | 2021-10-29 13:56                                     | 留存                                   | ぼ 継续の理 自動除                                                                                | TF<br>视                      |
|                                  | 标准化创新贡献奖-项目                              | XXXXX创新贡献奖                                | 2021-10-29 09:33                                     | 1017<br>117                          | <ul> <li>2 建筑分理</li> <li>2 建筑分理</li> <li>2 建筑力理</li> <li>2 建筑力理</li> <li>2 重新除</li> </ul> | 频                            |
|                                  |                                          |                                           | ≪<  1 共35页 >»3 ∨                                     |                                      | 1-3 共105身                                                                                 |                              |
| No. 4                            |                                          |                                           |                                                      |                                      |                                                                                           |                              |
| 1.111/12                         | 百 法律法规                                   | 更多>                                       | 标准公开征求意见栏                                            |                                      |                                                                                           | 更多>                          |

用户登录后,在"标准化业务办理"事项列表找到要办理的事项,可对事项进行 申请操作。

### 3.2. 非市场主体用户登录

非市场主体单位指没有云南市场监管网上办事大厅账号,用户点击【非市场主体 办理】跳转到登录页面,如下图:

|                                  | Z                                     | 南市场监管网.                          | 上办事大厅                    |              |            |
|----------------------------------|---------------------------------------|----------------------------------|--------------------------|--------------|------------|
|                                  | ●市场主体信用信息公示查询<br>请输入企业名称/注册号/统一社会信用代码 | Q                                | TO THE REAL PROPERTY OF  |              | π.         |
| _                                | 业务办理                                  | 个体工商户                            | 专区                       |              |            |
| 云南省多证合一备案<br>信息及外商投资信息<br>报告项报平台 |                                       |                                  | (101 开办企业 *              | <u>عة م</u>  | 常见问题答疑     |
| 信息公示系统                           | 我要准备开业                                | 我要最後信用信息   我要申请<br>(信用修复)   准营准办 | 我要申请<br>资质认证/认定/标准 食品类企业 | 我要投诉单报<br>办理 | 电子营业执照操作指南 |
|                                  | 会家库 会家库 会标准化业务办理                      |                                  |                          | か事指南 図注册登录   |            |

点击进入系统首页,输入用户名和密码,点击【登录】,如下图:

|   | 545 云南省标准化业            | 上务服务       | 平台                                |         |         |                                                                                      |     |
|---|------------------------|------------|-----------------------------------|---------|---------|--------------------------------------------------------------------------------------|-----|
| A |                        |            | 3 <i>日)</i> (本市<br><sup># 入</sup> | 准信息     | P fs    | <b>用户登录</b><br>・ 机均用户<br>9133010670463XXXXX<br>・・・・・ 参注<br>日<br>ご注生我<br>- 注册<br>- 注册 | 297 |
|   | 标准化业务办理                |            |                                   |         |         |                                                                                      |     |
|   | 土 地方标准制修订              | 标准化研究项目    | I 🛞 kivi                          | 主化创新贡献奖 | 标准化试点示范 | 标准化技术组织                                                                              |     |
|   | 通知公告 法律法规              | 更多         | 公示公告                              |         | 更多      |                                                                                      |     |
|   | • 云南省市场监督管理局关于下达20 🖩   | 2021-05-11 | 事項名称                              | 項目名称    | 行政区域 状态 | 云南市场监管网上办事大厅                                                                         |     |
|   | • 云南省市场监督管理局关于2021年    | 2021-05-11 | 标准化创新贡献奖                          | 电动测试机   | 五华区信    | 1000                                                                                 |     |
|   | • 云南省市场监督管理局关于印发《2     | 2021-03-12 | 州市地方标准制修订申                        | 申请测试测试  | 昆明市 办理中 | 地万标准信息服务平台                                                                           |     |
|   | • 关于云南省地方标准执行 GB/T 1.1 | 2021-01-22 | 州市地方标准制修订申                        | 昆明一般流程  | 昆明市 力理中 | ☆ デ菌标准化服务信息圈                                                                         |     |

注:如需开通非市场主体用户账号,请联系管理员。

### 4. 业务办理

| 标准化业务办理                   |                |                  |                        |                        |
|---------------------------|----------------|------------------|------------------------|------------------------|
| <b>した</b> 地方标准制修订<br>小事指南 | <b>标准化研究项目</b> |                  | <b>标准化试点示范</b><br>办事指南 | <b>标准化技术组织</b><br>亦事指南 |
| ▶在线力理<br>音级地方标准 州市级地方标准   | た代わ理<br>単版     | ▶在线办理<br>順目 単位   | 12.在线办理<br>试点 示范       | ▶ 在线办理<br>第建 年前 撤销 換扁  |
| <b>か件信息</b><br>教存 の理中 已完成 |                |                  |                        |                        |
| 事項名称                      | 项目名称           | 最后操作时间           | 当前状态                   | 提作                     |
| 标准化创新贡献奖-项目               | 11             | 2021-10-26 15:41 | 1977年                  | <b>逐继续办理</b> 自翻除       |
| 地方标准制修订-省级地方标准            | c26-6          | 2021-10-26 11:07 | 暂存                     | <b>2</b> 组织力理 會刪除      |
| 地方标准制修订-偏极地方标准            | c26-3          | 2021-10-26 10:10 | 11日                    | ☑ 建物力理 自制除             |
|                           |                | ≪< 1 共31页>»3 ∨   |                        | 1-3 共93条               |

用户登录后,在"标准化业务办理"事项列表找到要办理的事项,可对事项进行申请操作。

### 4.1. 填写办件信息

### 4.1.1. 省级地方标准制修订

| 点击 | 【省级 | 动方标准】   | , | 进入申请界面, | 填写 | 【省级地方标准申请书】 | 申请信息。 | 如下醫                 | <b>इ</b> :     |
|----|-----|---------|---|---------|----|-------------|-------|---------------------|----------------|
|    | SIC | 云南省标准化业 | 务 | 系统      |    |             | 欢迎进入  | へ系統、【昆明标》<br>● 返回首页 | 佳化创为信<br>☞ 退出系 |

|          | 0                  | _           | 2                 |        | 3          |    |
|----------|--------------------|-------------|-------------------|--------|------------|----|
|          | 表单填写               |             | 附件上传              |        | 申请完成       |    |
| 皆推荐性地方标  | 准项目申请书             |             |                   |        |            |    |
| *项目名称    | xxx技术标准申报          | *主要起草单位     | 昆明标准化创为信息         | * 联系人  | 朱女士        |    |
| * 联系电话   | 18487178421        | * 详细地址      | 即明市五华区            | * 邮政编码 | 650000     |    |
| * 制定或修订  | ● 制定 O 修订          | 被修订标准号      |                   | * 申请日期 | 2021-10-06 | ×  |
| * 计划开始日期 | 2021-10-21         |             | × *计划结束日期 2021-10 | )-28   |            | ×  |
| * 适用范围   | 谷子杂交种无人机辅助授粉物种技术规程 | ,谷子杂交种无人机辅助 | 授粉御种技术规程          |        |            |    |
| *主要技术内容  | 谷子杂交种无人机辅助授粉制种技术规程 | ,谷子杂交种无人机辅助 | 授粉制种技术规程          |        |            |    |
|          |                    |             |                   |        |            | 10 |
|          |                    |             |                   |        |            |    |

- (1) 【暂存】将填写的信息保存;保存后到首页【办件列表】-【暂存】中查看;
- (2) 【下一步】当前页面填写完成,进行下一步操作;
- (3) 【制定或修订】选择制定时,被修订标准号不可填;选择修订时,需填写【被修订标准号】

| 2 該回前回<br>云南省地方标准制修订-省级地方标准申请书 | <b>O</b><br>Fritten |  |
|--------------------------------|---------------------|--|
| 云南省地方标准制修订-省级地方标准申请书           | <b>(</b> )<br>中国元成  |  |
| 2<br>派中485 时中上市<br>附件编程        | ()<br>()            |  |
| 2014-2.19<br>附件值思              | 11.18               |  |
| 附件信息                           |                     |  |
|                                |                     |  |
| HELSE HELSE RO                 | ita ian             |  |
| 1 (ENRIFICATION ( ER           | 115 ALD             |  |
| 2 (6898) 1 68                  | (A10)               |  |
| a wearing all waters. And the  | E115                |  |

### 项目附件提交后,单击【提交】,申请材料将提交行政机关审查。

#### 注意:页面出现申请成功,并且有办件编号,办件申请才算完成。

| SIC | 云南省标准化业务系 | <sup>〔</sup> 统 |                                               |      | 欢迎进入系统,[昆明标准化创为信息]<br>♠ 返回首页  ● 退出系统 |
|-----|-----------|----------------|-----------------------------------------------|------|--------------------------------------|
|     | 遭 返回首页    |                | 云南省地方标准制修订-省级地方标准申请书                          |      |                                      |
|     |           |                |                                               |      |                                      |
|     |           | <u></u>        | O                                             | -0   |                                      |
|     | 表         | 单填写            | 网件上传                                          | 申请完成 |                                      |
|     |           |                | 申请成功! 办件编号是: W202110260017, 您可在首页查看办理进     度! | ]    |                                      |

### 4.1.2. 州市级地方标准

点击【州市级地方标准】,进入申请界面,填写【州市级地方标准申请书】申请信息。 【受理机构选择】点击选择标准申报机构(申报哪里的标准就选择哪个地区)如下图:

| SZIC 云南省标准化业务         | 系统                                                                                                    | 欢迎进入系统,[昆明标准化创为信息]<br>● 返回首页 → 通出系统 |
|-----------------------|----------------------------------------------------------------------------------------------------|-------------------------------------|
| ■ 返回首页<br>1<br>2月又受明将 | <b>云南省地方标准制修订-州市级地方标准申请书</b> 2 3 4 1 1 1 1 1 1 1 1 1 1 1 1 1 1 1 1 1 1                                                                                                    | S<br>Fink                           |
| 愛理机构造择                | * 安建的加<br>* 安建的加<br>型型小师和监监管理网<br>基础市师和监监管理网<br>基础市师和监监管理网<br>和工作和名监管理网<br>和工作和名监管理网<br>和工作和名监管理网<br>和工作和名监管理网<br>和工作和名监管理网<br>其实是在这种情况和名监管理网<br>其实是在这种情况和名监管理网<br>支工社资源自己的性况和监管理网<br>支工社资源自己的性况和监管理网<br>可工作和名监管理网<br>其实是在这种情况和名监管理网<br>和工作和名监管理网<br>和工作和工作和工作和工作和工作和工作和工作和工作和工作和工作和工作和工作和工作和 |                                     |

当前页面申请信息填写完成后,点击【上一步】或【下一步】,可以切换申请表单内容并查 看,点击【暂存】将申请信息保存到首页,办件列表中。如下图:

| 3 返回首页            |                                                          |                         |                          |                                             |               |  |
|-------------------|----------------------------------------------------------|-------------------------|--------------------------|---------------------------------------------|---------------|--|
|                   | 云南省地                                                     | 方标准制修订                  | 「-州市级地方                  | 标准申请书                                       |               |  |
| 医择受理机             | 2<br>树市地方标准项目申请书                                         | 标准协调情                   | 3 元和国内外情况                | 4<br>附件信息                                   | 5<br>完成       |  |
| 州市地方标准项目申         | 请书                                                       |                         |                          |                                             |               |  |
| •项目名称             | xxx技术标准申报                                                |                         | * 主要起草单位                 | 昆明标准化创为信息                                   |               |  |
| *联系人              | 朱女士                                                      |                         | • 评细地址                   | 昆明市五华区                                      |               |  |
| *联系电话             | 13511122233                                              |                         | * 由国政编码                  | 650000                                      |               |  |
| * 制定成修订           | ● 制定 O 修订                                                |                         | 被修订标准号                   |                                             |               |  |
| * 申请日期            | 2021-10-13                                               | ×                       | * 计划开始日期                 | 2021-10-06                                  | ×             |  |
| * 计划结束日期          | 2021-10-20                                               | ×                       |                          |                                             |               |  |
| *项目任务的目<br>的、意义和必 | 本标准规定了冷冻小包装水产品加工企业的加工设施条件,<br>本标准适用于以鱼类、头足类、虾类、蟹类、贝类等为原料 | 加工技术要求,产品<br>4、经整理成去除不可 | ]要求,检验方法,核<br>[食部分、开片或切除 | 验规则以及标志、包装、贮存和运输。<br>、清(漂)洗、称量、冻结、包装等工艺流程加工 | 工生产而成的冷冻小包装水产 |  |

| 571C 云南省标准化业务系统         | я́с                                                                                                   |                                                                              |                                        |            | 入系统、(昆明6)和4 |            |
|-------------------------|----------------------------------------------------------------------------------------------------|------------------------------------------------------------------------------|----------------------------------------|------------|-------------|------------|
|                         |                                                                                                    |                                                                              |                                        |            |             | o Internet |
| ■ 返回義页                  |                                                                                                    |                                                                              |                                        |            |             |            |
|                         | ž                                                                                                    | 云南省地方标准制修订-州市级地方标准申请                                                         | Ŧ                                      |            |             |            |
| 1944 W                  | RANDA MARKANAREDAĞB                                                                                   | 3<br>628/0471528/0519/99/1522                                                | 10000000000000000000000000000000000000 | S<br>Rol   |             |            |
| 标准协调情况和国内外              | 情况                                                                                                    |                                                                              |                                        |            |             |            |
| *                       | sisangryasangaangangangangangangangangangangangang                                                    | unitys unadien en pousse.<br>D. Thaidde, g (g) D. Oil and Englishing         | "Tuburt: Hadar II. 458402979320754     | -tsteorräl |             |            |
| * 88/4/45/5/88<br>96/00 | INGRETASABANABAN BUTGONATORAN, MINARS, MURARS, PUBR<br>INGRATIONA, SJOK, NG, BR, SARJAR, SZERGIN-TING | ukona ukanokonska sar povalas.<br>5. Hrvidoz, gʻab ja bar sar samelizonekile | 产用或加4万小动物水产品,本后来创造用于4日的40万小            | velator#8. |             |            |
| * RUGHING               | 節标准如果外先进标准编带及系称 GB/T 2260-2007 标准高称                                                                   |                                                                              |                                        |            |             |            |
| * 位置效算                  | 1                                                                                                    | 万元 - 经需未遵行业 1<br>管理单位函数                                                      |                                        | 万元         |             |            |
| * 最高來源回算                | 1                                                                                                    | 万元                                                                           |                                        |            |             |            |
|                         |                                                                                                    | ◆上→⇒ 目留存 →下→⇒                                                                |                                        |            |             |            |

| <b>546</b> 云南 | 间省 | 标准化业务系   | 统           |             |         |        | 欢迎进入系统 | 充,[昆明标准 | 化创为信息  |
|---------------|----|----------|-------------|-------------|---------|--------|--------|---------|--------|
|               |    |          |             |             |         |        |        | ▶ 返回首页  | ● 退出系统 |
| 3             | 返回 | 首页       |             |             |         |        |        |         |        |
|               |    |          | 云南省地7       | 与标准制修订-州市级  | 地方标准申请书 |        |        |         |        |
|               |    | <b>_</b> | O           |             |         | 4      | - 65   |         |        |
|               |    | 选择受理机构   | 州市地方标准项目申请书 | 标准协调情况和国内外情 | 况       | 讨件信息   | 完成     |         |        |
|               |    |          |             |             |         |        |        |         |        |
|               | 附件 | 信息       |             |             |         |        |        |         |        |
|               |    | 材料名称     |             | 材料数量        | 类型      | 状态     | 展作     |         |        |
|               | 1  | 源标式附付4.1 |             | 3           |         | 已上传(1) | 土上传    |         |        |
|               |    |          |             |             | 10/4    |        |        |         |        |
|               |    |          |             |             | MEX.    |        |        |         |        |

项目附件提交后,单击【提交】,申请材料将提交行政机关审查。

### 4.1.3. 标准化研究项目

点击标准化研究项目事项【申报】,进入申请界面,填写【云南省标准化研究项目申请 书】申请信息。如下图:

|         | 日本机    |            |         |                     |       | 欢迎进入系统,[昆明]<br>今 返回首 | 設住化创为信息]<br>页   ◎ 退出系统 |
|---------|--------|------------|---------|---------------------|-------|----------------------|------------------------|
| 重 返回首页  |        |            |         |                     |       |                      |                        |
|         |        |            | 云南省标准化码 | <del>I</del> 究项目申请书 |       |                      |                        |
| 0       |        | 2          |         | 4                   |       | 6                    |                        |
| 申报表封面信息 | 申报     | 吸内容填写      | 项目组成员情况 | 经费支出计划              | 附件上传  | 申请完成                 |                        |
| 甲拉表到面信息 | *项目名称  | XXX研究项目    |         |                     |       |                      |                        |
|         | * 申请单位 | 昆明标准化创为信息  |         |                     |       |                      |                        |
|         | *开始时间  | 2021-10-06 |         | × *结束时间 2021-       | 10-21 | ×                    |                        |
|         | • 填报时间 | 2021-10-14 |         |                     |       | ×                    |                        |

#### 点击【下一步】依次填写表单内容。

| 5AC 云南省标准化业务                                                       | 务系统                                                  |                             |                     |                   | 欢迎进入系统,[5  | 明标准化创为信息]  |
|--------------------------------------------------------------------|------------------------------------------------------|-----------------------------|---------------------|-------------------|------------|------------|
|                                                                    |                                                      |                             |                     |                   | <b>5</b> 返 | 回首页 🕞 退出系统 |
| 遭 返回首页                                                             |                                                      |                             |                     |                   |            |            |
|                                                                    |                                                      | 云南省标准化码                     | <del>1</del> 究项目申请书 |                   |            |            |
| <b></b>                                                            | 2                                                    | 3                           | 4                   | 5                 | 6          |            |
| 申报表封函信息                                                            | 申报内器填写                                               | 项目组成员情况                     | 经费支出计划              | 附件上传              | 申请完成       |            |
|                                                                    |                                                      |                             |                     |                   |            |            |
| 申报内容填写                                                             |                                                      |                             |                     |                   |            |            |
| <ul> <li>加雪融明:</li> <li>1、中国初自名的和明</li> <li>2、出于安全考慮,通知</li> </ul> | 型:在第75中报等型时,新续照《云南省将市4409<br>随时已经改的内容进行指导,起时可能会导致保存: | 新贡献奖管理办法》的要求,合理确定中报9<br>失败; | 感,如中报实项等级与项目实际水平不符, | 可能导致描述;           |            |            |
| * 一、申请单位资<br>助情况                                                   | X00000000X,<br>X00000000X                            |                             |                     |                   |            |            |
| •二、申请项目的<br>主要内容                                                   | X000000000X,<br>X000000000X                          |                             |                     |                   | h          |            |
| * 三、申请资助的<br>理由                                                    | 包括项目对提升产品在国际、国内市场的                                   | 核心竞争力、促进产业结构的调整优化           | y、保護人民生命和财产安全、保护环   | 場、提高管理效能和转变管理方式等。 | 方面的情况      |            |
| * 四、申请资助的<br>额底和测算依据                                               | 3000000000,<br>3000000000                            |                             |                     |                   | h          |            |

当前页面申请信息填写完成后,点击【上一步】或【下一步】,可以切换申请表单内容并查 看,点击【暂存】将申请信息保存到首页办件列表中,且已填写的申请信息不会消失。如下 图:

|                                                               |                                                                                                    |   | ▶ 返回首页 | ● 退出系 |
|---------------------------------------------------------------|----------------------------------------------------------------------------------------------------|---|--------|-------|
| <ul> <li>如5時期:</li> <li>1、中級項目名称</li> <li>2、出于安全考慮</li> </ul> | 198夏:在地与中国举责时,她回答(云南南市南北台南云道这世里力法)的要求,合理地会中国等责,如中国发展举责与该百变历水平不均,可能导致重要;<br>诸德的形地名纳尔诺汗特许,他同问是在号的经行关键;     |   |        |       |
| •一、申请单位<br>助情                                                 | 用 X0000000000 、<br>元 X000000000 、                                                                        |   |        |       |
| *二、申请项目<br>主要内                                                | 19 3000000000, 32 3000000000, 32 3000000000, 32 3000000000, 32 3000000000, 32 3000000000, 32 30000000000 |   |        |       |
| * 三、申请资助<br>理                                                 | 的 包括项目对组为产品在国际、国为市场的核心竞争力、促进产业结构的调整优化、保障人民主命和财产安全、保护环境、组购管理发展和转变管理方式体方面的落况<br>目                          |   |        |       |
| • 四、申请资助<br>额度和测量体                                            | 8 2000000000,<br>20000000000,                                                                            |   |        |       |
| •五、项目的实<br>方案和计划进                                             | ≣ 3000000000,<br>≌ 3000000000                                                                            |   |        |       |
| • 六、项目成果<br>预期经济效益<br>社会效益分                                   | 19 X000000000,<br>10 X000000000<br>F                                                                     | 1 |        |       |

点击"新增"可填写多条【项目(课题)参与人员情况】信息。信息填写完成后,点击"保存"如下图:

| 项目组成员情况                                                                                                    |              |         |          |    |        |        |         |  |
|----------------------------------------------------------------------------------------------------|--------------|---------|----------|----|--------|--------|---------|--|
| 项目组成员情况                                                                                                    | 5            |         |          |    |        |        |         |  |
| *项目(课题)                                                                                                    | 负责人 q        | * 性別    | 〇男●女     |    | * 年齢   | 29     |         |  |
| * 专业                                                                                                    | q            | * 职务和职称 | fdsy     |    | * 联系人  | 朱女士    |         |  |
| * 联系电话                                                                                                    | 18487178421  | * 传真    | 67865342 |    | • 邮政编码 | 650000 |         |  |
| * 通讯地址                                                                                                    | 昆明市五华区       |         |          |    |        |        |         |  |
| 项目(课题)参与                                                                                                    | i人员情况        |         |          |    |        |        |         |  |
| + 55/23                                                                                                    | seia 🔒 🔒     |         |          |    |        |        |         |  |
| 0 #8                                                                                                    | 4140         |         | 肥柳       |    | 专业     | 分工     |         |  |
| □ 李四                                                                                                    | -29          |         | OC工程時    |    | 30000  | 工程可助理  |         |  |
| <ul> <li>(e)</li> <li>(e)</li></ul> | 共1页 🜔 🔊 10 🔹 |         |          |    |        |        | 1-1 共1条 |  |
| + ##                                                                                                    | 1678E        |         |          |    |        |        |         |  |
| 口的作单位                                                                                                    |              | 项目协作负责人 |          | 人数 |        | ħΙ     |         |  |
| (a) (c) (d)                                                                                                    |              |         |          |    |        |        | 没有记录!   |  |

| 云南省标准化业  | 新增项目参与人  | 员情况    |                 |         |             | ×       |          |
|----------|----------|--------|-----------------|---------|-------------|---------|----------|
|          | *姓名      | 张三     |                 | *年龄     | 28          |         | ▶ 返回首页 ( |
| 项目组成员情况  | *职称      | 初级工程师  |                 | *专业     | XXXX        |         |          |
| 项目组成员情况  | *分工      | 项目经理助理 |                 |         |             |         |          |
| * 项目(课题) | ¢۲       |        |                 |         |             | ✔保存 ×取消 |          |
| * 联系由话   | <b>G</b> |        | * 传南 <b>6</b> 7 | 7865342 | * ARTY (GAL | 650000  |          |
| * 通讯地址   | 昆明市五华区   |        |                 |         |             |         |          |
| 项目(课题)参生 | 与人员情况    |        |                 |         |             |         |          |
| + 新環     | 編輯 會 耕林  |        |                 |         |             |         |          |
| □ 姓名     |          | 年龄     | 职称              |         | 专业          | ŶΙ      |          |

对填写好的【项目(课题)参与人员情况】进行"删除"或"修改",选中需要修改的信息, 再点击"编辑"或"删除"可对选中的信息进行修改。如下图:

| 目组成员情况                                                                                                    |        |         |          |        |        |        |         |
|----------------------------------------------------------------------------------------------------|--------|---------|----------|--------|--------|--------|---------|
| 项目组成员情况                                                                                                    |        |         |          |        |        |        |         |
| •项目(课题)负责人 张三                                                                                                    |        | * 性别    | ●男○女     |        | *年龄    | 29     |         |
| * 专业 XXXX                                                                                                    |        | * 职务和职称 | XXXX     |        | * 联系人  | 朱女士    |         |
| • 联系电话 13522233311                                                                                                    |        | * 传真    | 67865342 |        | • 邮政编码 | 650000 |         |
| * 通讯地址 昆明市五华区                                                                                                    |        |         |          |        |        |        |         |
| 项目(课题)参与人员情况                                                                                                    |        |         |          |        |        |        |         |
| + 55 1 1 1 1 1 1 1 1 1 1 1 1 1 1 1 1 1 1                                                                                                    |        |         |          |        |        |        |         |
| 0 #8                                                                                                    | 4100   |         | 肥林       | 专业     |        | 91     |         |
| 口 幸四                                                                                                    | 29     | 1       | 历极工程师    | 3000X  |        | 项目经理助理 |         |
| ■ 第三                                                                                                    | 27     | 1       | 00000    | 300000 |        | 300000 |         |
| <ul> <li>④</li> <li>●</li> <li>●</li></ul> | » 10 ~ |         |          |        |        |        | 1-2 共2条 |
| + 552                                                                                                    |        |         |          |        |        |        |         |
| 口 协作单位                                                                                                    | 项目的    | 作负责人    |          | 人数     |        | 9I     |         |

【经费支出计划】中,【金额】的数量会自动累加到【经费支出总计】中,如下图:

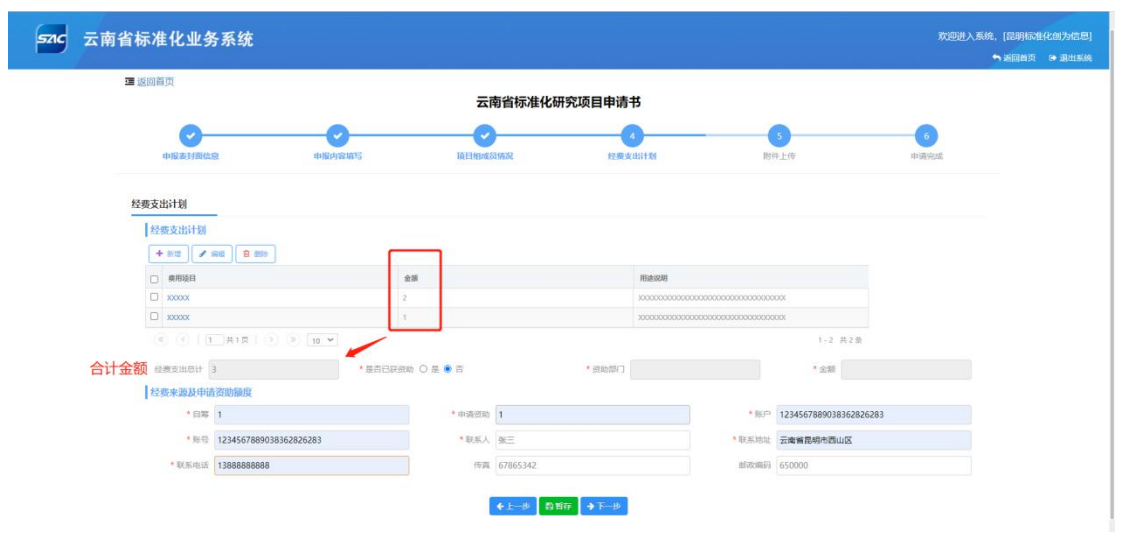

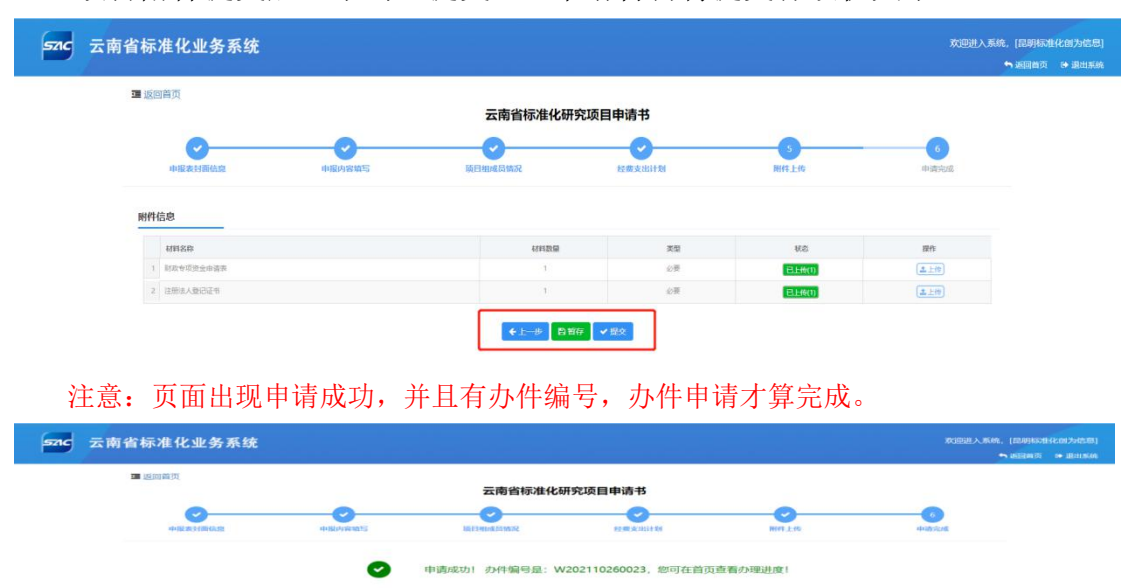

项目附件提交后,单击【提交】,申请材料将提交行政机关审查。

10

### 4.1.4. 标准化创新贡献奖-项目奖

点击【标准化创新贡献奖-项目奖/单位奖】,进入申请界面,填写申请信息。如下图:

|                                   |                                                                                                    |                                                                    | 云南省标准化创新言                         | 贡献奖-项目申请书             |      |              |               |
|-----------------------------------|----------------------------------------------------------------------------------------------------|--------------------------------------------------------------------|-----------------------------------|-----------------------|------|--------------|---------------|
| 0                                 | 2                                                                                                    | -                                                                  | •                                 | 6                     |      | 2            | 8             |
| 中报项目信息填写                          | 标准基本信息                                                                                                    | 申报项目情况                                                             | 经发展发展与加强产权情况                      | 主要完成单位(人)情况表          | 附件信息 | 申报单位的基本情况和意见 | 942.682       |
| 申报项目信息填写                          |                                                                                                    |                                                                    |                                   |                       |      |              | <b>5</b> 新新設制 |
| 1030008                           |                                                                                                    |                                                                    |                                   |                       |      |              |               |
| 1、由报项目名称和睡录: 在<br>2、处于安全考虑、清晰时把   | 電写申报等吸引、请股票(云南省乐<br>参次的内容进行智存、通时可能导致<br>・中报项目名称 XXX                                                                                                    | 春化的新贡献实管理方法》的景<br>保存失败<br>(X的新贡献奖                                  | tr. ATAINER, DARROR               | 与项目实际水平不符、可能导致演击      |      |              |               |
| 1. 前房项目名前和册级: 在<br>2. 处于安全考虑、磷酸时把 | 2月中秋年秋日、清秋原(三南音乐<br>第次的内容出行著作、即时可能等数<br>* 中振道日名称<br>XX<br>* 中振道日名称<br>記録                                                                                                    | 舉化的新贡献实管理方法》的要保存失效<br>(X的新贡献实<br>特别性化创为信息                          | te. <del>Admonte</del> s vaserves | 与委員会版水平不符、可能导致集选      |      |              |               |
| 1. 由层项目名称和等4. 它<br>2. 化于安全考虑、面临时已 | (1) 中田学校、二年田学校、二年田学校、二年田学校、二年田学校、1000年100年10日の中、2000年10日の中、2000年10月10日の中、2000年10月10日の中、2000年10月10日の中小年10月10日の中、2000年10月10日の中、2000年10月10日の中小年10月10日の中、2000年10月10日の中小年10月10日の中、2000年10月10日の中、2000年10月10日の中、2000年10月10日の中、2000年10月10日の中、2000年10月10日の中、2000年10月10日10月10日の中、2000年10月10日の中、2000年10月10日10月10日10月10日10月10日10月10日10月10日10月10日10月10日10月10日10月10日10月10日10月10日10月10日10月10日10月10日10月10日10月10月10月10月10月10月10月10月10月10月10月10月10月1 | 単化由新西朝主営党方法)的要<br>家庁列牧<br>(X10)新西朝実<br>特応世化創为信息<br>時実              | r, atmensier, deserter            | 与司目高部大平不符,可能导致观击      |      |              |               |
| 1、电管理管理的中心。在<br>2、位于安全年后、重要时间     | 2016年9月931、2019年5日<br>2019年9月17日、2019年9月<br>2019年9月<br>2019<br>2019<br>2019<br>2019<br>2019<br>2019<br>2019<br>2019                                                                                                    | 8位加新元朝武官党方法》的<br>877大牧<br>2010新治劇堂<br>時近年化创力信息<br>時交<br>2010地名首管理局 | tr. ABRIDGEG, DAGRIGG             | aniister (f. 1969daus |      |              |               |

填写【标准基本信息】,点击新增,进入【标准基本信息】界面。如下图: 注:【标准基本信息】如果申报项目是系列标准或分部分的标准,请先填写主标准信息, 然后增页添加所有非主标准的信息。

| • 返回首页   |        |        |            |              |      |         |         |   |
|----------|--------|--------|------------|--------------|------|---------|---------|---|
|          |        | Z      | 南省标准化创新    | 贡献奖-项目申请     | 书    |         |         |   |
| 0-       | 2      |        |            | 6            | 6    | 7       |         |   |
| 申报项目信息填写 | 标准基本信息 | 申报项目情况 | 受表彰奖励与知识产权 | 主要完成单位(人)情况表 | 附件信息 | 申报单位的基本 | 情况和  完成 | 1 |
|          |        |        |            |              |      |         |         |   |
|          |        |        |            |              |      |         |         |   |
| 标准基本信息   |        |        |            |              |      |         |         |   |
| 标准基本信息   |        |        |            |              |      |         |         |   |
| 标准基本信息   | ✓ saus |        |            |              |      |         |         |   |

|                                          | *标准名称中文        | XXXXXX标准          |   | *标准名称英文            | Centrifuge—Safety requirements |         | - Martin - Futavi |
|------------------------------------------|----------------|-------------------|---|--------------------|--------------------------------|---------|-------------------|
| Ⅲ 返回首页                                   | *标准编号          | DB32/T XXXX-2021  |   | *标准类型              | B、行业标准                         | ~       |                   |
|                                          | *标准所属领域        | E 石油              | - | •标准性质              | 强制性                            | ~       |                   |
| HARTSCHARTE                              | *标准发布时间        | 2021-10-06        | × | 标准实施时间             | 2017-02-08                     | ×       |                   |
| . 1974 (Decised and Decised and Decised) | 标准备案号          | XXXXXX            |   | 在标准信息公共<br>服务平台公布  | XXXXX                          |         |                   |
| 提准基本信息                                   | *标准发布单位        | XXX市场监督管理局        |   | 公布日期               | 2021-10-19                     | ×       |                   |
| + 2110                                   | 标准对应的国际<br>标准号 | DB32/T XXXX-2021  |   | 标准与对应国际<br>标准一致性情况 | XXXX                           |         |                   |
| 0 * WHER                                 | *主要起草单位        | XXXXXX公司、XXXXXXX、 |   | *主要起草人             | 张三、李四                          |         | 42868309          |
| 8, 67324<br>« <                          |                |                   |   |                    | ✔ 保存                           | × HVGIG | -1 #1%            |
|                                          |                |                   |   |                    |                                |         |                   |

#### 【标准实施时间】需满2周年才可填写。信息填写完成后,点击"保存"。如下图:

| 57C 云南省标准化业务系       | 新增标准基本值        | a                 |                   |                                | ×   |                          |
|---------------------|----------------|-------------------|-------------------|--------------------------------|-----|--------------------------|
|                     | 4标准名称中文        | X00000X82-88      | •标准名称英文           | Centrifuge—Safety requirements |     | A RELEASE OF THE RELEASE |
|                     | *标准编号          | DB32/T XXXX-2021  | "标准美型             | A、国家标准                         | v   |                          |
|                     | *标准所履领域        | B 农业、林业           | *标准性质             | 强制性                            | ~   |                          |
|                     | 4标准发布时间        | 2021-10-20        | 标准实施时间            | 2017-02-02                     | ×   |                          |
| 10100000111110000-3 | 标准备案号          | XXXXXX            | 在标准信息公共<br>服务平台公布 | X0XXXX                         |     |                          |
| 标准基本信息              | *标准发布单位        | 云南首市场监督管理总局       | 公布日期              | 2021-10-06                     | ×   |                          |
| (+ 8th) 🖉 🗰         | 标准对应的国际<br>标准号 | DB32/T XXXX-2021  | 标准与对应国际标准一致性情况    | XXXX                           |     |                          |
| □ *6#类型             | *主要起草单位        | XXXXX公司, XXXXXXX, | *主要起草人            | 张三、孝四                          |     | 23810                    |
| (6 (C)) <u>.</u>    |                |                   | 688 <b>*</b> * *  | <b>~</b> (87)                  | ×版符 |                          |

对填写好的【标准基本信息】进行"删除"或"修改",选中需要修改的信息,再点击"编辑"或"删除"可对选中的信息进行修改。如下图:

| 7 返回首页        |                                                                                                    |                                                                                          |                                        |                          |                                                                     |                                           |                                                                    |                                                                    |   |
|---------------|----------------------------------------------------------------------------------------------------|------------------------------------------------------------------------------------------|----------------------------------------|--------------------------|---------------------------------------------------------------------|-------------------------------------------|--------------------------------------------------------------------|--------------------------------------------------------------------|---|
|               |                                                                                                    |                                                                                          | 云南                                     | 省标准化创新                   | 贡献奖-项目申                                                             | 清书                                        |                                                                    |                                                                    |   |
|               |                                                                                                    | 2                                                                                        |                                        | 4                        | 5                                                                   | 6                                         |                                                                    |                                                                    |   |
| 申报项目信息        | 國項写 标准                                                                                                    | 建基本信息 申                                                                                  | 假项目情况 受                                | 表彰奖励与知识产权                | 主要完成单位(人)情况:                                                        | 表 附件信息                                    | 申报单位的基                                                             | 本情况和  完成                                                           | 或 |
|               |                                                                                                    |                                                                                          |                                        | 1月7元                     |                                                                     |                                           | 189.90<br>189.90                                                   |                                                                    |   |
|               |                                                                                                    |                                                                                          |                                        |                          |                                                                     |                                           |                                                                    |                                                                    |   |
| 1=14-14-14-14 | 广度自                                                                                                    |                                                                                          |                                        |                          |                                                                     |                                           |                                                                    |                                                                    |   |
| 标准基本          | <b>▶信息</b>                                                                                                    |                                                                                          |                                        |                          |                                                                     |                                           |                                                                    |                                                                    |   |
| 标准基本          | \$信息<br>新塔 🖌 編編                                                                                                    |                                                                                          |                                        |                          |                                                                     |                                           |                                                                    |                                                                    |   |
| 标准基本          | 5信息<br>新增 / 編集                                                                                                    | <ul> <li></li></ul>                                                                      | •标准名称(中文)                              | * 标准所履领域                 | *标准发布单位                                                             | 标准备案号                                     | * 标准发布时间                                                           | * 标准实施时间                                                           |   |
| 标准基本          | <ul> <li>新語</li> <li>● 編編</li> <li>● 編編</li> <li>● #美型</li> <li>B、行业标准</li> </ul>                                                                                                    | <ul> <li>● 删除</li> <li>● 预准编号</li> <li>DB32/T XXXX-2021</li> </ul>                       | * 标准名称(中文)<br>XXXXXXX标准                | • 标准所层领域<br>E石油          | *标准发布单位<br>X0X市场监督管理局                                               | <ul> <li>标准备案号</li> <li>X0000X</li> </ul> | *标准发布时间<br>2021-10-06                                              | *硕准实施时间<br>2017-02-08                                              |   |
| 标准基本          | <ul> <li>新培</li> <li>● 編集</li> <li>● 編集</li> <li< td=""><td><ul> <li>新除</li> <li>标准编号</li> <li>DB32/T XXXX-2021</li> <li>DB32/T XXXX-2021</li> </ul></td><td>* 标准名称(中文)<br/>20000001衍生<br/>20002026近生</td><td>*标准所层砌成<br/>E石油<br/>B表述、林业</td><td><ul> <li>•标准发布单位</li> <li>XOX市场监督管理局</li> <li>XOX市场监督管理局</li> </ul></td><td>标准档案号<br/>X0000X<br/>X0X00X</td><td><ul> <li>标准发布时间</li> <li>2021-10-06</li> <li>2021-10-12</li> </ul></td><td><ul> <li>研准实施时间</li> <li>2017-02-08</li> <li>2017-02-01</li> </ul></td><td></td></li<></ul> | <ul> <li>新除</li> <li>标准编号</li> <li>DB32/T XXXX-2021</li> <li>DB32/T XXXX-2021</li> </ul> | * 标准名称(中文)<br>20000001衍生<br>20002026近生 | *标准所层砌成<br>E石油<br>B表述、林业 | <ul> <li>•标准发布单位</li> <li>XOX市场监督管理局</li> <li>XOX市场监督管理局</li> </ul> | 标准档案号<br>X0000X<br>X0X00X                 | <ul> <li>标准发布时间</li> <li>2021-10-06</li> <li>2021-10-12</li> </ul> | <ul> <li>研准实施时间</li> <li>2017-02-08</li> <li>2017-02-01</li> </ul> |   |

点击蓝色字体【标准类型】可查看【标准基本信息】中未显示完全的内容。如下图:

| <b>正</b> 返回首页                                      |                                                                |                                                |                                                                  |                                         |                              |                                      |                                              |    |  |
|----------------------------------------------------|----------------------------------------------------------------|------------------------------------------------|------------------------------------------------------------------|-----------------------------------------|------------------------------|--------------------------------------|----------------------------------------------|----|--|
|                                                    |                                                                |                                                | 云南省标准化创新                                                         | 贡献奖-项目申请书                               |                              |                                      |                                              |    |  |
| 0                                                  |                                                                | -                                              | 4                                                                | 0                                       | 0                            | 0                                    |                                              | -  |  |
| 申报项目信息填写                                           | 标准基本信息                                                         | 申报项目情况                                         | 受求刺其面与加识产权情况                                                     | 主要完成单位(人)情况表                            | 附件信息                         | 申报单位的基本情                             | 南況和意见                                        | 完成 |  |
|                                                    |                                                                |                                                |                                                                  |                                         |                              |                                      |                                              |    |  |
| 标准基本信息                                             |                                                                |                                                |                                                                  |                                         |                              |                                      |                                              |    |  |
| 标准基本信息<br>+ 新書 / 新聞                                | B Bills                                                        |                                                |                                                                  |                                         |                              |                                      |                                              |    |  |
| 你准基本信息<br>+ 新聞 ✔ 第5<br>- 56歳美型                     | - 1071619                                                      | * 伝承名称(中文)                                     | * 标准所提供线                                                         | * 临港发布单位                                | 标准首案号                        | • 同时发布时间                             | • 6#538HG                                    |    |  |
| 「你准基本信息                                            | Bits     ticzthia-10     D632/T 4033-2021                      | * 編載表描(中文)<br>20000055團                        | * <b>标准所提供成</b><br>C医药、卫生、劳动保护                                   | * 标准发布单位<br>云南省市场运会管理已局                 | 标准查索马<br>20000X              | • <b>(記)教授 (5)財兵)</b><br>2021-10-06  | • 振动实施时间<br>2016-03-17                       |    |  |
| → 総基本信息<br>・ 総理 ・ 総理 ・ 総理 ・ 総理 ・ 総理 ・ 総理 ・ 総理 ・ 総理 | B00     Fickting 9     D0532/T 4033-2021     D0532/T 2003-2021 | * <b>628</b> 58(442)<br>200000558<br>200000558 | <ul> <li>• 協力所提進</li> <li>CE历,卫生,异功保护</li> <li>存在业 林业</li> </ul> | <ul> <li> <ul> <li></li></ul></li></ul> | 153世版出号<br>X00000X<br>X0000X | * 個別投稿時間<br>2021-10-06<br>2021-10-20 | * Solt Scillaria<br>2016-03-17<br>2017-02-02 |    |  |

| SAC 云南省标准化业     | 查看标准基本信        | 息。<br>。                |                |                                | ×     | 欢迎进入系统, [昆明标准化创为信息]  |
|-----------------|----------------|------------------------|----------------|--------------------------------|-------|----------------------|
|                 | *标准名称中文        | 2000000标准              | *标准名称英文        | Centrifuge—Safety requirements |       | · · JELISE & JELISEA |
| 5 返回自负          | *标准编号          | DB32/T XXXX-2021       | *标准类型          | D、企业标准                         | ~     |                      |
|                 | *标准所属领域        | C 医药、卫生、劳动保护           | *标准性质          | 推荐性                            | ~     |                      |
| <b>中地花日</b> 信道石 | *标准发布时间        | 2021-10-06             | *标准实施时间        | 2017-03-03                     | ×     |                      |
| 47RAXE12RA4-5   | 标准备案号          | XXXXXX                 | 在标准信息公共服务平台公布  | XXXXX                          |       | 752-86               |
| 标准基本信白          | *标准发布单位        | XXX市场监督管理局             | 公布日期           | 2021-10-12                     | ×     |                      |
| TOVE # 114.64   | 标准对应的国际<br>标准号 | DB32/T XXXX-2021       | 标准与对应国际标准一致性情况 | XXXX                           |       |                      |
| - *标准类          | *主要起草单位        | XXXXX公司、XXXXXXX、       | *主要起草人         | 张三、李四                          |       | 实施时间                 |
| 〇 D、企业          |                |                        |                |                                |       | 3-03                 |
| C, texts to     | 0# D832/T X    | 00X-2021 X000000mb G化工 | XXX市场监督管理的     | \$ XXXXX 2021-10-27            | 2018- | 03-01                |
|                 |                | N 10 ▼                 |                |                                |       | 1-2 共2係              |
|                 |                | <b>€</b> ±−#           | 問留存 → 下一步      |                                |       |                      |

#### 【受表彰奖励情况】最多填写10项;

| szic 云南省标准化业 | 新增受表影奖励                      |   | ×.                                         | 欢迎进入系统,[昆明标准化创为信息] |
|--------------|------------------------------|---|--------------------------------------------|--------------------|
|              | 受未能奖励项目名称 受表影奖励项目名称受表影奖励项目名称 |   |                                            |                    |
| 遭 返回首页       | *表彰奖励时间 2021-10-05           | × | *表彰奖励名称 XXXXXXXXX                          |                    |
| <u> </u>     | *表彰奖励等级 一 <b>等奖</b>          |   | *表彰奖励题门 国家XXXXX部                           |                    |
| 申报项目信息项写     |                              |   | <ul> <li>✓ 6(4)</li> <li>× 1005</li> </ul> | 完成                 |
| 受表彰奖励与知识产机   | 2備況                          |   |                                            |                    |

#### 【专利情况】最多填写 20 项, 【软件著作权】最多填写 10 项。

| 0 受害的发励项目名称受害的                               | 如助项目名称 2021-1                                                                                                    | 0-05   | X0000000X | 一等奖       |      | 国際00000055 |         |
|----------------------------------------------|----------------------------------------------------------------------------------------------------|--------|-----------|-----------|------|------------|---------|
| 《 《 1 共1页<br>2、知识产权情况<br> 专利情况               | <ul> <li>&gt;&gt;&gt;&gt;&gt;&gt;&gt;&gt;&gt;&gt;&gt;&gt;&gt;&gt;&gt;&gt;&gt;&gt;&gt;&gt;&gt;&gt;&gt;&gt;&gt;&gt;&gt;&gt;&gt;&gt;&gt;&gt;</li></ul> |        |           |           |      |            | 1-1 共1条 |
| 境可说明:<br>1、专利情况应是与标准内容相关<br>2、专利建型可以使发明专利、实  | 的技术形成的专利;<br>用新型专利和外观设计专利                                                                                                    | 6      |           |           |      |            |         |
| + ###                                        | 899                                                                                                    |        |           |           |      |            |         |
| □ * 专利类型                                     | *专利名称                                                                                                    | • 5    | 利号        | * \$PARKS | *发明人 | *排名        |         |
| □ 实用新型专利                                     | X000000X                                                                                                    | X00    | xoox      | 有效        | XXXX | 1          |         |
| <ul> <li>④ ④ 1 共1页</li> <li>著作权情况</li> </ul> | <ul> <li>(&gt;)</li> <li>10.*</li> </ul>                                                                                                    |        |           |           |      |            | 1.1 共1景 |
| 填写说明:<br>1、 晋仲权最多填写10项                       |                                                                                                    |        |           |           |      |            |         |
| + ### 2 %##                                  | 8159:                                                                                                    |        |           |           |      |            |         |
| □ *名称                                        |                                                                                                    | * 登记号  |           | *著作权人     |      | * 排名       |         |
| D X00000                                     |                                                                                                    | X0000X |           | X00K      |      | 2          |         |
| @ @ []_#18                                   | D D 10 -                                                                                                    |        |           |           |      |            | 1-1 共1条 |

【主要完成单位情况表】按照贡献大小排序,所填单位名称应为单位名称全称,并与单位公章名称完全一致,不得使用单位简称。

【主要完成人情况表】按照贡献大小排序。

|                                                                                                    |                                                                                                    |                                                                                                    | 云南省标准化创新                                                                                                    | 贡献奖-项目申请                                                                                                    | 书                                                                    |                                                  |                    |
|----------------------------------------------------------------------------------------------------|----------------------------------------------------------------------------------------------------|----------------------------------------------------------------------------------------------------|----------------------------------------------------------------------------------------------------|----------------------------------------------------------------------------------------------------|----------------------------------------------------------------------|--------------------------------------------------|--------------------|
| 0                                                                                                    | 0                                                                                                    |                                                                                                    | 0                                                                                                    |                                                                                                    |                                                                      | 0                                                |                    |
| 申报项目信息填写                                                                                                    | 标准基本信息                                                                                                    | 申报项目情况                                                                                                    | 受表彰奖励与知识产权情况                                                                                                    | 1 主要完成单位(人)情况表                                                                                                    | 附件信息                                                                 | 申报单位的基本                                          | 情况和意见 完成           |
|                                                                                                    |                                                                                                    |                                                                                                    |                                                                                                    |                                                                                                    |                                                                      |                                                  |                    |
| 主要完成单位(人)情况                                                                                                    | 表                                                                                                    |                                                                                                    |                                                                                                    |                                                                                                    |                                                                      |                                                  |                    |
| 1、主要完成单位                                                                                                    | 情况表                                                                                                    |                                                                                                    |                                                                                                    |                                                                                                    |                                                                      |                                                  |                    |
| + 新宿 / 編                                                                                                    |                                                                                                    |                                                                                                    |                                                                                                    |                                                                                                    |                                                                      |                                                  |                    |
| □ *单位名称                                                                                                    | *统一社会信用                                                                                                    | 88 *#8                                                                                                    | • 网在地                                                                                                    | * iBilluené                                                                                                    | * 联系人                                                                | * 单位电话                                           | * 电子邮箱             |
| 〇 XXXX公司                                                                                                    | 915306472829                                                                                                    | 2                                                                                                    | 云南省昆胡市西山区                                                                                                    | 云南省昆明市西山区                                                                                                    | ISXX                                                                 | 13588899911                                      | 429000000@qq.com   |
| 2、主要完成人情                                                                                                    | 」共1页   [2] (2)<br>[ <b>况表</b>                                                                                                    | 10 👻                                                                                                    |                                                                                                    |                                                                                                    |                                                                      |                                                  | 1-1 共1条            |
| + #8 / 8                                                                                                    | 11 (1) (1) (1) (1) (1) (1) (1) (1) (1) (                                                                                                    |                                                                                                    |                                                                                                    |                                                                                                    |                                                                      |                                                  |                    |
| 0 *姓名                                                                                                    | * (193)                                                                                                    | * 排名                                                                                                    | * 1635                                                                                                    | *证件号码                                                                                                    | * 职称                                                                 | * 移动电话                                           | * 通讯地址             |
| C ISXX                                                                                                    | 女                                                                                                    | 34                                                                                                    | 汉                                                                                                    | 530322647583920000                                                                                                    | 30000X                                                               | 13588899911                                      | 昆明市商山区日新游7664      |
| 谕标准化业                                                                                                    | 新增主要完成单位                                                                                                    | 〉情况                                                                                                    | <b>€</b> 上−步 8                                                                                                    | 曾存 → 下一步                                                                                                    | _                                                                    |                                                  | 1-1 共1条            |
| 省标准化业                                                                                                    | 新增主要完成单(<br>*单位名称 X0000                                                                                                    | 计情况                                                                                                    | ◆上-步 <b>В</b>                                                                                                    | 新存 →下一歩 *浜一社会 915300<br>使用/A23                                                                                                    | 4728294XXXX                                                          |                                                  | 1-1 共1条<br>× 二 郑迎进 |
| 省标准化业                                                                                                    | 新增主要完成单位<br>*单位名称 2000<br>*排名 2                                                                                                    | 公司                                                                                                    | <b>€</b> ⊥−₿ В                                                                                                    | 第件 →下一歩 *紙一社会 915300<br>信用代码 *紙在地 云海幽                                                                                                    | 4728294XXXXX                                                         | _                                                | X X X A            |
| 省标准化业<br>逐回首页                                                                                                    | 新聞主要SRAA4<br>*仲位名称 X000<br>*提名 2<br>*週刊地址 云考f                                                                                                    | 公司                                                                                                    | €1-\$<br>8                                                                                                    | 新存 → 下一歩 *KR一社会 915300<br>信用代码 *所在地 云南省 *原本者 *原本者 *原 | 47282940000X<br>8991也西山区                                             |                                                  | × 000              |
|                                                                                                    | <ul> <li>新加盟主要の行政をかけ</li> <li>****(注意様: 2000)</li> <li>****(注意様: 2</li> <li>****(注意様: 2需</li> <li>****(ごを)</li> <li>1358</li> </ul>                                                                                                    | 2件5万2<br>公司<br>和印仲西山区<br>8899911                                                                                                    | <b>€</b> _1 <b>→</b>                                                                                                    | <ul> <li>第日 ◆下一步</li> <li>*修一社会 91530(<br/>徳田代码</li> <li>*所伝述 近期間</li> <li>*現代人 月300</li> <li>*現代人 月300</li> </ul>                                                                                                    | 4728294XXXX<br>8明市西山区<br>000@qq.com                                  |                                                  |                    |
|                                                                                                    | <ul> <li>新聞主要550204(</li> <li>*他位法様 2000</li> <li>*港告 2</li> <li>*通知法 五南町</li> <li>*単位和話 1358</li> <li>*桜印和話 1351</li> </ul>                                                                                                    | 2備況<br>公司<br>編現明作西山区<br>8899911<br>11122299                                                                                                    | €_1                                                                                                    | <ul> <li>第67 ● 1歩</li> <li>*K-社会 91530<br/>(初田代明)</li> <li>*K在地 云喇留</li> <li>*収系人 第5次</li> <li>*収予報節 42900</li> </ul>                                                                                                    | 47282940000<br>8明作西山区<br>000@qq.com                                  |                                                  | X X2000            |
|                                                                                                    | 3.57時主要学校2.0 年<br>4.575時<br>1945年<br>2.575年<br>1945年<br>194                                                                                                    | 2 (前52<br>公司<br>4 配明中西山区<br>8889911<br>1122299<br>00000000(                                                                                                    | €1-2                                                                                                    | <ul> <li>第7 ●1歩</li> <li>*時一社会</li> <li>915300</li> <li>*時代表</li> <li>*時代表</li> <li>*時代表</li> <li>*時代表</li> <li>*時代表</li> <li>*10月代表</li> <li>第520</li> <li>*10月代表</li> <li>429000</li> </ul>                                                                                                    | 47282940000<br>47282940000<br>Сяріфізції<br>Саріфізції<br>000@qq.com |                                                  |                    |
| 当标准化业<br>返回首页<br>申期(AEG28頃5<br>主要完成单位(人)第<br> 1,主要完成単<br>(+==) ∠                                                              | 5万焼土豊いたの41<br>*伸位を除 2000<br>*増生 2<br>*通用性 ご売い<br>*単位の知道 1351<br>*好においた 2000<br>*単位の知道 1351<br>*女においた 2000<br>*日本いた 2000<br>*日本いた 2000<br>*日 | 2位の況<br>公司<br>                                                                                                    | ◆ 上一步 日 ● 上一步 日 ● 上一步 日 ● 二 ● 二< | <ul> <li>第2 ● 1ま</li> <li>*係一社会</li> <li>91530</li> <li>*所在地</li> <li>定所有</li> <li>*征見木(馬5次)</li> <li>*征子細菌</li> <li>42900</li> <li>新光規当れた次中間的具体</li> <li>新発規当れた次中間的具体</li> </ul>                                                                                                    | 47282940000X<br>期時市四山区<br>000@qq.com<br>要求、保证所有能                     | 2011年2月23日23、20日日9                               | X1294              |
| <b>当标准化业</b><br>返回首页<br>中期/4日638頃55<br>主要完成单位(人)第<br>1、主要完成集<br>○<br>○<br>○<br>○<br>○<br>○<br>○<br>○<br>○<br>○<br>○<br>○<br>○ | 3万物主要550.04(<br>*命位名称 2000<br>*過程 2<br>*通用名 2<br>*通用名社 五輪<br>*単位相話 1355<br>*単位相話 1351<br>*知名相話 2000<br>(● 声明<br>用名                                                                                                    | 21個分2<br>公司                                                                                                    | (人工学) 日                                                                                                    | <ul> <li>第7 ● 1</li></ul>                                                                                                    | 47282940000X<br>取得内国山区<br>0000@qq.com<br>要求, 保证所有能                   | 204料寬实有效,如有虚物                                    |                    |
|                                                                                                    | 6万物主要550.04(<br>* 命位名称 2000<br>* 御子名 2<br>* 通用格社 名書<br>* 命位相道 1355<br>* 命位相道 1351<br>* 句子和道 1351<br>* 句子和道 300<br>● 周<br>湯村<br>※ 同日的周期                                                                                                    | 21個分2<br>公司                                                                                                    | ・ 上一少 5                                                                                                    | 第2 ●1                                                                                                    | 47282940000X<br>取得内国山区<br>0000@qq.com<br>要求, 保证所有能                   | 2.秋料寬实有效,如有虛毀                                    |                    |
|                                                                                                    |                                                                                                    | 21<br>10<br>22<br>10<br>22<br>25<br>25<br>25<br>25<br>25<br>25<br>25<br>25<br>25 | ◆上少 5 ★上少 5 (※上少 5) (※二○○○○○○○○○○○○○○○○○○○○○○○○○○○○○○○○○○○○                                                                                                    | 第2 ●1                                                                                                    | 47282940000X<br>取得內理山区<br>0000@qq.com<br>要求,保证所有能                    | 2.材料寬实有效,如有虛毀                                    |                    |
|                                                                                                    |                                                                                                    | 2145分<br>公司<br>                                                                                                    | ・ レージ 5                                                                                                    | 第2 ●1                                                                                                    | 47282940000X<br>取得內控3山区<br>0000@qq.com<br>要求, 保证所有能                  | 2.04时真实有效,如有遗销<br>【 <b>一 1 60</b> 0<br>* 1620415 |                    |

#### 提交项目附件,单击【下一步】,申请材料将提交行政机关审查。

| SAC | 云南省      | 标准                     | 化业务系统                                         |                                            |                  |                                 |          |                   | 欢迎进入系       | 统,【昆明标准 | [化创为信息] |
|-----|----------|------------------------|-----------------------------------------------|--------------------------------------------|------------------|---------------------------------|----------|-------------------|-------------|---------|---------|
| -   |          |                        |                                               |                                            |                  |                                 |          |                   |             | ▶ 返回首页  | ▶ 退出系统  |
|     | <b>1</b> | 医回首页                   |                                               |                                            |                  |                                 |          |                   |             |         |         |
|     |          |                        |                                               |                                            | 云南省标准化创新         | 贡献奖-项目申请书                       |          |                   |             |         |         |
|     |          |                        | <b>O</b>                                      | <u> </u>                                   |                  |                                 | 6        | - 7               | 8           |         |         |
|     | 申        | 服项目信息                  | 急填写 标准基本信息                                    | 申报项目情况                                     | 受表彰奖励与知识产权情况     | 主要完成单位(人)情况表                    | 附件信息     | 申报单位的基本情况和意见      | 完成          |         |         |
|     |          | <b>尚注:非必</b>           | 较文件申请类型选择上传                                   |                                            |                  |                                 |          |                   |             |         |         |
|     |          | 增写说明<br>附件清单名<br>清明限点后 | E上侍期仲后由系统自动生成,应接下列顺来<br>同事招信意任限顺序依次上侍时件证明时料,) | L授;<br>F與上传文件都应是PDF文档                      | ,每个文档大小不翻过2M,如单一 | 8件英型包含多个例件,请祝汉请加。               |          |                   |             |         |         |
|     | 1        | 附件信息                   |                                               |                                            |                  |                                 |          |                   |             |         |         |
|     |          | 431                    | 388                                           |                                            | 材料数量             | 类型                              | U.S.     | 19/1:             |             |         |         |
|     |          | 1 元8                   | 的目标在化创新贡献奖项目奖申报书                              |                                            | 1                | 必要                              |          | 已上版(1)            | <b>土</b> 上侍 |         |         |
|     |          | 2 941                  | 5有外证明材料                                       |                                            | 1                | 08                              |          | EL#(I)            | <b>土</b> 上传 |         |         |
|     |          | 3 1761                 | 84                                            |                                            | 1                |                                 |          | 已上版(1)            | <b>上</b> 任  |         |         |
|     |          | 编写说明:<br>证明时和4         | a)話:IESKA@文本、标准技术水平的证明时                       | 4, 16:000000000000000000000000000000000000 | SHIRKSOIN SHIRT  | XADH, SHOXDARDDA, N<br>17 → 下—5 | 问产权情况证明时 | NUUX MERSENSIJITA |             |         |         |

申报单位的基本情况和意见填写完成后,单击【提交】,申请材料将提交至行政机关审查。

| 中报项目信息填写  | ● ● ● ● ● ● ● ● ● ● ● ● ● ● ● ● ● ● ● | マ情況 主要完成单位(人 | )情况表 附件信息   | 7<br>申报单位的基本情况和意见 | 8<br>死成 |
|-----------|---------------------------------------|--------------|-------------|-------------------|---------|
| 申报单位的基本情况 | 和意见                                   |              |             |                   |         |
| 基本信息      |                                       |              |             |                   |         |
| * 单位名称    | 昆明标准化创为信息                             | * 所在地        | 云南昆明        |                   |         |
| * 通讯地址    | 昆明市五华区                                | * 由国政编码      | 650000      |                   |         |
| * 单位性质    | 民营企业                                  | • 联系人        | 朱女士         |                   |         |
| * 联系电话    | 18487178421                           | *移动电话        | 13888888888 |                   |         |
| • 传真      | 65123456                              | *电子邮箱        | 123@163.com |                   |         |
| 申报单位意见    |                                       |              |             |                   |         |
| • 申报单位意见  | 000000000                             |              |             |                   |         |
|           |                                       |              |             |                   |         |
|           |                                       |              |             |                   |         |

# 4.1.5. 标准化创新贡献奖-单位奖

| 570 云南省标准化业务                             | 务服务平台                                    |                       |                               |                           | 欢迎进入系统,[昆明标准化创为信息]<br>♠ 返回首页 ● 退出系统 |
|------------------------------------------|------------------------------------------|-----------------------|-------------------------------|---------------------------|-------------------------------------|
| 重 返回首页                                   |                                          | 云南省标准化创新              | 贡献奖-单位申请书                     |                           |                                     |
| 0-                                       | 2                                        | 3                     | 4                             | 5                         | 6                                   |
| 单位奖申报书                                   | 申报单位基本信息                                 | 申报单位主要业绩              | 受表彰奖励情况                       | 附件                        | 完成                                  |
| 单位奖申报书                                   |                                          |                       |                               |                           | ■ 局部保守中的                            |
|                                          | * 申报单位 XXXXXXX                           | 001公司                 |                               |                           |                                     |
|                                          | *推荐单位 XXXX市                              | 场监督管理局                |                               |                           |                                     |
|                                          | * 填表日期 2021-10                           | )-21                  |                               | ×                         |                                     |
|                                          |                                          | <b>門</b> 智存:          | ◆下世                           |                           |                                     |
| 576 云南省标准化业务服务                           | <b>平台</b>                                |                       |                               |                           | 欢迎进入系统,[昆明标准化创为信息]<br>● 适回首页 ● 現出系统 |
| 0                                        |                                          | 0                     | 3                             |                           | 6                                   |
| 单位发中报书                                   | 申报单位基本信息                                 | 申报单位主要业绩              | 受求刺奖励情况                       | <b>8</b> 9件               | 完成                                  |
| 申报单位基本信息                                 |                                          |                       |                               |                           |                                     |
| * 单位名称<br>• 年山//man                      | 0000000公司                                |                       |                               |                           |                                     |
| - (Tat(Relia))<br>* 单位性质                 | el i i i i i i i i i i i i i i i i i i i |                       |                               |                           | ~                                   |
| * 通讯地址                                   | 昆明市五华区                                   |                       | * alizosti 650000             |                           |                                     |
| * 联系人                                    | 联女士                                      |                       | *办公电话 13888888888             |                           |                                     |
| * 移动电话                                   | 18487178421                              |                       | * 传真 0871-65123456            |                           |                                     |
| • \$\$276                                | 0000000000000                            |                       |                               |                           |                                     |
| 【标准制定修订情                                 | 况】最多填写                                   | ● ■ ■                 | ₩ <b>&gt; - = 〕</b><br>有代表性的标 | 准。                        | 双边进入系统, [四明石明化图为拉思]                 |
|                                          |                                          |                       |                               |                           | ● 返回首页 ● 退出系统                       |
|                                          |                                          | 云南省标准化创新              | 贡献奖-单位申请书                     |                           |                                     |
| <b>O</b>                                 | <b>O</b>                                 | 3                     |                               | 5                         | 6                                   |
| 789.07.56.16.08.13                       | 10182 (401 <u>37</u> 88-40-12186         | HARE AN IN IT WE WERE | SIC BOW/ SQUATERING           | 801+                      | PEIR                                |
| 申报单位主要业绩                                 |                                          |                       |                               |                           |                                     |
| ◆1、标准化工作开展情<br>* 标准化工<br>作开展情况           | <b>兄</b><br>中這算标准化方法,在标准化料研、标准化数算、1      | R#制修订、标准推广和田际标准化等某    | —方面或多方面取得重要的新性成果,造就突出         | u进行编述,换1500字              |                                     |
| *2 标准制计修订转识                              | ]                                        |                       |                               |                           | h                                   |
| + 512                                    | 8 859                                    |                       |                               |                           |                                     |
| () () () () () () () () () () () () () ( | *‰#£5#<br>≅ > > 10 ×                     | "双布的间                 | *发布单位                         | *释名                       |                                     |
| *3、标准化工作产生的                              | 经济和社会效益情况                                |                       |                               | PROFESSION THE PROFESSION |                                     |
| * 初唐化工作 包括这<br>产生的经济和<br>社会效益期况          | 1927年前在国际、国内市场的标心局争力、促进产                 | "至646的调整优化、保障人民生命和财产  | "x 王,WPM項,提為管理政部和將支管理方        | 1949.0 曲的情况,并提供应用证明       |                                     |

受表彰奖励情况最多填写 20 项; 受表彰奖励情况应是开展标准化相关工作所获得的表 彰奖励。

|                                                                                                    | **                                                                                                    |                                                                                                    |                                                                                                    |                                                                                                    |                                                                                                    |                                                                                          |             |
|----------------------------------------------------------------------------------------------------|----------------------------------------------------------------------------------------------------|----------------------------------------------------------------------------------------------------|----------------------------------------------------------------------------------------------------|----------------------------------------------------------------------------------------------------|----------------------------------------------------------------------------------------------------|------------------------------------------------------------------------------------------|-------------|
| 8回目!                                                                                                    | Д                                                                                                    |                                                                                                    | 云南省标准化创新                                                                                                    | 贡献奖-单位申请书                                                                                                    | \$                                                                                                    |                                                                                          |             |
|                                                                                                    |                                                                                                    |                                                                                                    |                                                                                                    |                                                                                                    |                                                                                                    |                                                                                          |             |
|                                                                                                    |                                                                                                    | 中国的位基末信白                                                                                                    | 申認的位士事业结                                                                                                    | 4 网络总公牧旧城市内                                                                                                    | 5                                                                                                    | e e e e e e e e e e e e e e e e e e e                                                    |             |
| +-                                                                                                    | LOCT IN IS                                                                                                    | THE PART THE                                                                                                    |                                                                                                    | 30000 3000 1000                                                                                                    | Purr                                                                                                    | ,                                                                                        |             |
| 受表彰美                                                                                                    | 2励情况                                                                                                    |                                                                                                    |                                                                                                    |                                                                                                    |                                                                                                    |                                                                                          |             |
| <b>新注</b> :                                                                                                    | 非必填顶,有奖励的情况才增加                                                                                                    | 5                                                                                                    |                                                                                                    |                                                                                                    |                                                                                                    |                                                                                          |             |
| 124                                                                                                    | 支联3天图11育元<br>********                                                                                                    |                                                                                                    |                                                                                                    |                                                                                                    |                                                                                                    |                                                                                          |             |
| 1                                                                                                    | A-Inters<br>、受表影楽励情况最多填写201<br>、受表影楽励情况应是开展标识                                                                                                    | 页<br>赵化相关工作所获得的表影奖励                                                                                                    | 2                                                                                                    |                                                                                                    |                                                                                                    |                                                                                          |             |
|                                                                                                    |                                                                                                    |                                                                                                    |                                                                                                    |                                                                                                    |                                                                                                    |                                                                                          |             |
|                                                                                                    | + 新潮   / 前田   1                                                                                                    | 「「「「」「」「」「」「」「」」「」」「」」「」」「」」「」」「」」「」」「」                                                                                                    |                                                                                                    |                                                                                                    |                                                                                                    |                                                                                          |             |
|                                                                                                    | 1 *受表影奖励项目名称                                                                                                    | *表彰奖励时间                                                                                                    | *表影奖励名称                                                                                                    | *表彰奖励等级                                                                                                    | *表彰奖励前7]                                                                                                    | *排名                                                                                      |             |
|                                                                                                    |                                                                                                    | 2021-09-30                                                                                                    | ^^^^                                                                                                    | ^^^^                                                                                                    | ^^^^                                                                                                    | 1.1.1.1.1.1.1.1.1.1.1.1.1.1.1.1.1.1.1.1.                                                 |             |
|                                                                                                    |                                                                                                    | 10                                                                                                    |                                                                                                    |                                                                                                    |                                                                                                    |                                                                                          |             |
| ₩t∓¥                                                                                                    | 生化业务服务3                                                                                                    | 74                                                                                                    | ◆上─歩                                                                                                    | 「身下一步」                                                                                                    |                                                                                                    | 欢迎讲入3                                                                                    | 系统.         |
| 省标》                                                                                                    | 生化业务服务平                                                                                                    | 四日                                                                                                    | <b>◆</b> 上歩 8                                                                                                    | 督存  ◆下──步                                                                                                    |                                                                                                    | 欢迎进入1                                                                                    | 系统,         |
| 省标准                                                                                                    | 生 <b>化业务服务</b> 平                                                                                                    | ·台                                                                                                    | <b>◆</b> 上⇒                                                                                                    | ₩ ◆ 〒 - 歩                                                                                                    |                                                                                                    | ХСФНАЗ                                                                                   | 系统,         |
| 省标次                                                                                                    | <b>挂化业务服务</b> ₹                                                                                                    | z台                                                                                                    | ◆上步 💿<br>云南省标准化创新                                                                                                    | 留存 → 下→歩<br>贡献奖-単位申请书                                                                                                    | 5                                                                                                    | 议迎进入J                                                                                    | 系统,         |
|                                                                                                    | <b>建化业务服务</b> 署<br>□<br>✓                                                                                                    | <sup>亚</sup> 台                                                                                                    | ★上步 ◎ 云南省标准化创新                                                                                                    | 翻 → 下→步<br>贡献奖-单位申请书                                                                                                    | 5                                                                                                    | хоень)                                                                                   | 系统,         |
|                                                                                                    |                                                                                                    | <b>∠</b> 台<br>●<br>申报单位基本信息                                                                                                    | ★上歩 営 云南省标准化創新 中規単位主要业績                                                                                                    | 留存<br>→ 下ー歩<br>一<br>一<br>一<br>の<br>一<br>歩<br>一<br>歩<br>一<br>歩<br>一<br>歩<br>一<br>歩<br>一<br>歩<br>一<br>歩<br>一<br>歩<br>一<br>歩<br>一<br>歩<br>一<br>歩<br>一<br>歩<br>一<br>歩<br>一<br>歩<br>一<br>歩<br>一<br>歩<br>一<br>う<br>む<br>、<br>う<br>、<br>り<br>、<br>う<br>、<br>・<br>・<br>・<br>・<br>・<br>・<br>・<br>・<br>・<br>・<br>・<br>・<br>・                                                                                                    | 5<br>1511                                                                                                    | ХСФШАЛ<br>                                                                               | <b>系统</b> , |
| 省标X<br>返回首:<br>单(1<br>6注: 非*                                                                                                    |                                                                                                    | Z 合<br>●<br>中振単位基本信息                                                                                                    | ★上歩 図 云南省标准化创新 中原単位主要30歳                                                                                                    | 日本<br>日本<br>日本<br>日本<br>日本<br>日本<br>日本<br>日本<br>日本<br>日本<br>日本<br>日本<br>日本<br>日                                                                                                    | 5<br>1014-                                                                                                    | хорин А з<br>—6<br>—6                                                                    | <b>系统</b> , |
| 省标X<br>返回首<br>单(<br>第注: 112<br>115(15)                                                                                                    | <b>進化业务服务</b><br>取<br>の<br>2)<br>2)<br>2)<br>2)<br>2)<br>2)<br>2)<br>2)<br>2)<br>2)                                                                                                    | Z 合<br>●<br>中振単位基本信息                                                                                                    | ★上歩 図 云南省标准化创新 中限单位主要业绩                                                                                                    | 日本<br>日本<br>日本<br>日本<br>日本<br>日本<br>日本<br>日本<br>日本<br>日本<br>日本<br>日本<br>日本<br>日                                                                                                    | 5<br>1014                                                                                                    | XQ的H入3<br>————————————————————————————————————                                           | 系统,         |
| <b>省标》</b><br>返回首                                                                                                    | <b>主化业务服务</b><br>五                                                                                                    | 2<br>在<br>合<br>単規単位基本儀態<br>創始下列明序上符:<br>299日至明日末,所有上作之件者                                                                                                    | ◆上歩 ◎ 云南省标准化创新 中限单位主要业绩 68888P0F文档、每个文档大小不通627                                                                                                    | 87 →下一歩 万献奖・单位申请井 反献奖・単位申请井 反表彰奖励情况 M. 500──形件类型检点多个教件                                                                                                    | 5<br>1914<br>•. WARKOODERD:                                                                                                    | <b>XC空班</b> 人3<br><b>XC空班</b> 人3<br>一<br>一<br>一<br>一<br>一<br>一<br>一                      | 系统,         |
|                                                                                                    |                                                                                                    | <b>エ合</b><br>・・・・・・・・・・・・・・・・・・・・・・・・・・・・・・・・・・・・                                                                                                    | ★上歩 ◎ 二の目标准化創新 一次期本位主要出版 6828PPF286、每个文明大小不過22                                                                                                    | 第7 → 下一歩 5 (1) (1) (1) (1) (1) (1) (1) (1) (1) (1)                                                                                                    | S<br>NJH+                                                                                                    | ХСФШ-Л.3<br>                                                                             | 系统,         |
|                                                                                                    | <b>注化业务服务</b><br>↓<br>↓<br>↓<br>↓<br>↓<br>↓<br>↓<br>↓<br>↓<br>↓<br>↓<br>↓<br>↓                                                                                                    | 2 合<br>中报单位基本值想<br>最佳节项期终上传:<br>附证是相相,所有上传文件者                                                                                                    | ◆上歩 ② ○ ○ ○ ○ ● ●<                                                          | 第7 → 下一歩 万 前 次 - 単位申请 部 ○ ○< | 5<br>NH+<br>*, WHOTOREALE:                                                                                                    | XQQ93H入3<br>———————————————————————————————————                                          | 系统,         |
|                                                                                                    | <b>主化业务服务</b><br>五                                                                                                    | 2<br>中报单位基本值型<br>回版下为IIIII中上标:<br>2HEIEIIIIIIHAI,IK有上作文件相                                                                                                    | ◆上歩 ②      GA内省标准化创新     FR单位主要业绩     PR单位主要业绩     PR单位主要业绩     PR单位主要业绩     ATIBEX     1                                                                                                    | 第7 → 下一歩 万 前 次 - 単位申请非 ○ 支援 次 動情況 M, 1000一形将完型約25チャポイ ■ 成型 ○ 公司                                                                                                    | 5<br>NIPA<br>5. INFOCOLOGIC:<br>5. INFOCOLOGIC:<br>5. INFO | XQ部H入3<br>XQ部H入3<br>6<br>元応<br>消費<br>調査                                                  | <b>奈统</b> , |
|                                                                                                    | は化业务服务平<br>五                                                                                                    | 2<br>一<br>中<br>指<br>単<br>位<br>基<br>本<br>信<br>思<br>始<br>に<br>下<br>予<br>開<br>勝<br>大<br>世<br>続<br>学<br>た<br>等<br>:<br>2<br>一<br>代<br>一<br>代<br>う<br>の<br>ま<br>・<br>作<br>:<br>・<br>・<br>・<br>・<br>・<br>・<br>・<br>・<br>・<br>・<br>・<br>・<br>・ | ★上歩 ② <b>云南省标准化创新 床田田市社(1) 床田田市社(1) 株田田田田市社(1) 株田田田田市社(1) 株田田田田市社(1) 株田田田田市社(1) 株田田田田市社(1) 秋田田田田市社(1) 秋田田田田市社(1) 秋田田田田市社(1) 秋田田田田市社(1) 秋田田田田市社(1) 秋田田田田田市社(1) 秋田田田田市社(1) 秋田田田田田市社(1) 秋田田田田田市社(1) 秋田田田田田市社(1) 秋田田田田田市社(1) 秋田田田田田市社(1) 秋田田田田田市社(1) 秋田田田田田市社(1) 秋田田田田田市社(1) 秋田田田田田市社(1) 秋田田田田田市社(1) 秋田田田田田市社(1) 秋田田田田田市社(1) 秋田田田田田市社(1) 秋田田田田田市社(1) 秋田田田田田市社(1) 秋田田田田田市社(1) 秋田田田田田市社(1) 秋田田田田田市社(1) 秋田田田田田市社(1) 秋田田田田田市社(1) 秋田田田田田田市社(1) 秋田田田田田市社(1) 秋田田田田田田市社(1) 秋田田田田田田市社(1) 秋田田田田田田田市社(1) 秋田田田田田田田田田田田田田田田田田田田田田田田田田田田田田田田田田田田田</b> | 第7 → 下一歩 万 前次・単位申请非 ○ 支援支払助協ス M、1000一形件完団ねる多个部件 ○ 支援 ○ 支援 ○ 会員 ○ 会員                                                                                                    | 5<br>B)<br>B)<br>B)<br>B)<br>B)<br>B)<br>B)<br>B)<br>B)<br>B)                                                                                                    |                                                                                          | 系统,         |
| <b>省 标入</b><br>通 返回首<br>単位<br>の<br>単位<br>の<br>単一<br>の<br>単一<br>の<br>単一<br>の<br>首<br>一<br>、<br>の<br>首<br>一<br>、<br>の<br>首<br>一<br>、<br>の<br>首<br>一<br>、<br>の<br>首<br>一<br>、<br>の<br>首<br>一<br>、<br>の<br>も<br>一<br>、<br>の<br>も<br>つ<br>、<br>の<br>、<br>の<br>の<br>の<br>の<br>の<br>の<br>の<br>、<br>の<br>の<br>の<br>の<br>の<br>の<br>の<br>、<br>の<br>の<br>の<br>、<br>の<br>の<br>の<br>、<br>の<br>の<br>の<br>の<br>の<br>の<br>の<br>の<br>の<br>の<br>の<br>の<br>の | 主化业务服务平<br>及<br>シンジャ服等<br>「安全体晶体は実型品度上体<br>になして新作品の実施の高か生成。<br>ない新作品の原始のかまた。<br>「日本体<br>「日本体<br>」<br>「日本体<br>」<br>「日本体<br>」<br>「日本体<br>」<br>「日本体<br>」<br>」<br>「日本体<br>」<br>」<br>」<br>」<br>」<br>」<br>」<br>」<br>」<br>」<br>」<br>」<br>」 | 2 合<br>単振 単位基本 依頼<br>前接 下戸明時上 待:<br>時 臣 明 村井, 所有上 传 之 件 著                                                                                                    | ★上歩 ② <b>云南省标准化创新 康保单位主要出境 福祉県のロマス略、電今文集大小不通に立 福祉県のロマス略、電今文集大小不通に立 福祉県のロマス略、電今文集大小不通に立 福祉県のロマス略、電今文集大小不通に立 福祉県のロマス略、電子文集大小不通に立 福祉県のロマス略、電子文集大小不通に立 福祉県のロマス略、電子文集大小不通に立 福祉県のロマス略、電子文集大小不通に立 福祉県のロマス略、電子文集大小不通に立 福祉県のロマス略、電子文集大小不通に立</b>                                                                                                    | 第7 → 下一歩 万 献父・単位申请井 ○ 支影交勤情況 M, 100一用将完型始合多个常将 ○ 支援 ○ 支援 ○ 会員 ○ 会員 ○ 会員                                                                                                    | 5<br>RIP<br>. INFCONSING:<br>. INFCONSING:                                                                                                    | 次(登井入)3<br>次(登井入)3<br>(注)<br>(注)<br>(注)<br>(注)<br>(注)<br>(注)<br>(注)<br>(注)<br>(注)<br>(注) | 系统,         |

4.1.6. 标准化试点申请表

| 5215 云南省标准化业务服务平   | 台            |                 |      | 欢迎进入系统,[昆明标准化创 | 为信息<br>退出系 |
|--------------------|--------------|-----------------|------|----------------|------------|
| 彊 返回首页             |              |                 |      |                |            |
|                    | ž            | 云南省标准化试点示范-试点申请 | 书    |                |            |
| 0                  | 2            | 3               | 4    |                |            |
| 基础信息               | 申请信息         | 服务业标准化工作自我评价    | 附件上传 | 申请完成           |            |
| 服务业标准化试点甲请表*申请单位名称 | XXXXXXXXXX公司 |                 |      |                |            |
| * 联系人              | 朱女士          |                 |      |                |            |
| * 联系电话             | 13511122233  |                 |      |                |            |
| * 申请日期             | 2021-10-26   |                 |      | ×              |            |
|                    |              |                 |      |                |            |
|                    |              | 8 智存 →下一步       |      |                |            |

#### 【导航栏】可以看到表单填写进度;

| 派回首东                                                                                                    |               |                                                                       |                                                  |                         |                                                                                   |                     |
|----------------------------------------------------------------------------------------------------|---------------|-----------------------------------------------------------------------|--------------------------------------------------|-------------------------|-----------------------------------------------------------------------------------|---------------------|
| ■返回目贝                                                                                                    | Z             | 南省标准化试点。                                                              | 示范-试点申请书                                         |                         |                                                                                   |                     |
| <b>O</b> —                                                                                                    | 2             |                                                                       |                                                  | 4                       | 5                                                                                 |                     |
| 基础信息                                                                                                    | 申请信息          | 服务业标准化工作                                                              | 作自我评价                                            | 附件上传                    | 申请完成                                                                              |                     |
| and the second second s |               |                                                                       |                                                  |                         |                                                                                   |                     |
| 申请表信息                                                                                                    |               |                                                                       |                                                  |                         |                                                                                   |                     |
| * 单位名称                                                                                                    | XXXXXXXXXXX公司 |                                                                       | *统一社会信用代码                                        | 913301067046373178      |                                                                                   |                     |
| *法定代表人(负责人)                                                                                                    | 朱女士           |                                                                       | * 法人注册地址                                         | 昆明市五华区                  |                                                                                   |                     |
| *试点等级                                                                                                    | 省级            | ~                                                                     | *单位地址                                            | 昆明市五华区                  |                                                                                   |                     |
| * 所關行业                                                                                                    | XXXXXXX       |                                                                       | *项目类别                                            | 服务业标准化试点                | ~                                                                                 |                     |
| * 经济类型                                                                                                    | XXXXXX        |                                                                       | * 联系电话                                           | 13511122233             |                                                                                   |                     |
| * 电子邮箱                                                                                                    | 123@qq.com    |                                                                       | * 邮政编码                                           | 650000                  |                                                                                   |                     |
| *标准化管理机构名称                                                                                                    | XXXXXXXX      |                                                                       | *标准化负责人姓名                                        | 引:XX                    |                                                                                   |                     |
| + 11/2 / 14/1                                                                                                    |               |                                                                       |                                                  |                         |                                                                                   |                     |
|                                                                                                    |               |                                                                       |                                                  |                         |                                                                                   |                     |
| 省标准化业务服务                                                                                                    | 汗台            |                                                                       |                                                  |                         | 欢迎进入系                                                                             | ·统,[昆明              |
| 省标准化业务服务                                                                                                    | 5平台<br>元      | 云南省标准化试点和                                                             | 示范-试点申请书                                         | i                       | <b>双</b> 语讲人者                                                                     | ₹统, [昆明<br>▲ 返回)    |
|                                                                                                    | 5平台<br>       | 云南省标准化试点                                                              | 示范-试点申请书                                         | 4                       | XXBBHAX<br>S                                                                      | 系统, [昆明<br>今 返回)    |
| 省标准化业务服务<br>■ 返回首页<br>■ <del>区</del> 回首页<br>■ <del>区</del> 回首页                                                                                                    | 5平台<br>       | 医育省标准化试点                                                              | 示范-试点申请书<br>作曲频带的                                | 4<br>附件上(单              | <b>欢迎进入</b> 承<br><b>5</b><br>中能完成                                                 | ₹统, [昆明<br>◆ 返回)    |
| 省标准化业务服务<br>■ 返回首页<br>正確信息<br>附件信息                                                                                                    | 5平台<br>       | 気南省标准化试点<br>で<br>服务社科和代エ                                              | 示范-试点申请书<br>/*自我评价                               | 4 附件上传                  | <b>X09进入</b><br><b>5</b><br>中语无能                                                  | 〔続, [昆明             |
| 省标准化业务服务<br>■ 返回首页                                                                                                    | 5平台<br>       | 支南省标准化试点:<br>協会対応准化工                                                  | <b>示范-试点申请书</b><br>作自我评价                         | 4<br>附件上传<br>秋众         | XXRHAA<br>5<br>中派完成<br>Hit                                                        | 系统, [昆明<br>◆ 返回     |
| 省标准化业务服务 ■ 返回首页 ■ 返回首页 ■ 返回首页 ■ 近回道页 ■ 近回道页 ■ 近回道页 ■ 近回道页 ■ 近回道页 ■ 近回道页 ■ 近回道页 ■ 近回道页 ■ 近回道页 ■ 近回道页 ■ 近回道页 ■ 近回道页 ■ 近回道页 ■ 近回道页 ■ 近回道页 ■ 近回道页 ■ 近回道页                                                                                                    | 5平台<br>       | S南省标准化试点:<br>()<br>()<br>()<br>()<br>()<br>()<br>()<br>()<br>()<br>() | <b>示范-试点申请书</b><br>作自我评价<br><sup>展型</sup><br>27章 | ▲<br>附件上代<br>私品<br>▲115 | XQ型抽入系<br>生産売売減<br>目前<br>日本<br>日本<br>日本<br>日本<br>日本<br>日本<br>日本<br>日本<br>日本<br>日本 | 系统, [昆 <sup>1</sup> |
| 省标准化业务服务 ■ 返回首页 ■ 返回首页 ■ 返回首页 ■ 延行信息 ■ 新作信息 ■ 新年にのののののののののののののののののののののののののののののののののののの                                                                                                    | 5平台           | S南省标准化试点:<br>服务业际准化<br>相助器<br>利和数据<br>1<br>1<br>1                     | <b>示范-试点申请书</b><br>作自我评价<br>英型<br>の表<br>の表<br>の表 |                         | ★1000000000000000000000000000000000000                                            | 系统,<br>• )          |

◆上一步 冒留存 ◆提交

## 4.1.7. 标准化示范申请表

| 25 云南省标准化业务服                   | 绣平台                                                                                                    |                                  |                                          |                                 | 欢迎进入系统,                                      | [昆明标准化创为信』<br>)返回首页   母 退出系 |
|--------------------------------|----------------------------------------------------------------------------------------------------|----------------------------------|------------------------------------------|---------------------------------|----------------------------------------------|-----------------------------|
| • 返回首页                         |                                                                                                    |                                  |                                          |                                 |                                              |                             |
|                                |                                                                                                    | 云南省标准的                           | 化试点示范-示范甲请干                              | 5                               |                                              |                             |
| 1                              | 2                                                                                                    |                                  | 3                                        |                                 | 5                                            |                             |
| 云南省农业标准化示范区申请                  | 书 农业标准化示范区建设                                                                                                    | 内容                               | 项目经费预算                                   | 附件上传                            | 申请完成                                         |                             |
| 云南省农业标准化示范团                    | 区申请书                                                                                                    |                                  |                                          |                                 | 1048384                                      | 19                          |
|                                |                                                                                                    |                                  |                                          |                                 |                                              |                             |
| *项目名称                          | XXXXX                                                                                                    | *建设时间                            | 2021-10-13                               | *建设单位                           | 昆明标准化创为信息                                    |                             |
| *项目名称                          | XXXXX示范区<br>农业标准化示范区 ~                                                                                                    | *建设时间<br>*示范等级                   | 2021-10-13 ×<br>省级 、                     | *建设单位                           | 昆明标准化创为信息<br><b>昆明</b>                       |                             |
| *项目名称<br>*项目类别<br>*通讯地址        | xxxxx示范区                                                                                                    | •建设时间<br>•示范等极<br>•邮政编码          | 2021-10-13 ×<br>會级 、<br>650000           | *建设单位<br>*项目地点<br>*联系人          | 昆明标准化创为信息<br><b>昆明</b><br>床女士                |                             |
| *项目名称<br>*项目光明<br>*通讯地址<br>*传奏 | XXXXX (1997) 2000 (1997) 2000 (1997) 200 | *建设时间<br>*示范等级<br>*邮政编码<br>*电子邮箱 | 2021-10-13 ×<br>管限 550000<br>123@321.com | *建设单位<br>*项目地点<br>*联系人<br>*联系电话 | 展明标准化组为信息<br><b>取明</b><br>朱女士<br>13511122233 |                             |

【合计】由系统自动累计【金额】、【补助经费】、【自筹经费】、【配套经费】数据 生成。

| 5710 云南省标准化业 | 新增项目经费预算                                   | 1                                      |            |           |                          | ※ 欢迎进入系      | 统,[昆明标准化创为信息]               |
|--------------|--------------------------------------------|----------------------------------------|------------|-----------|--------------------------|--------------|-----------------------------|
|              | *建设年限                                      | 2020                                   | *1         | 金額 (万元) 1 |                          |              | A REALISMENT OF DESIGNATION |
|              | *补助经费 (万元)                                 | 1                                      | *自筹;       | 圣费 (万元) 1 |                          |              |                             |
|              | *配套经费 (万元)                                 | 1                                      | *1         | 合计 (万元) 4 |                          |              |                             |
|              | *用途说明                                      | XXXXXXXXXXXXXXXXXXXXXXXXXXXXXXXXXXXXXX | 100        |           |                          | -5           |                             |
| 云相目代北外相代示法   | *资金构成                                      | XXXXXXXXXXX                            |            |           |                          | ets mitachne |                             |
| 项目经费预算       |                                            |                                        |            |           | <ul> <li>✔ 保存</li> </ul> | R/H          |                             |
| + 新曜 /       | 161 (1) (1) (1) (1) (1) (1) (1) (1) (1) (1 |                                        |            |           |                          |              |                             |
| □ *建设年限      | *金銀(万元                                     | :) *用途说明                               | *补切经费      | *白筋经费     | *配套经费                    | *6H          |                             |
|              | 0 #页 () ())                                | 10 ~                                   | ◆上一步 ■智存 ・ | 下一步       |                          |              |                             |

项目附件提交后,单击【提交】,申请材料将提交行政机关审查。

| <b>571C</b> 元 | 南省  | 标准化业务服务平     | 哈            |           |        |      | 欢迎进入系统,[6 | 3明标准化创为信息<br>回首页 ● 退出系約 |
|---------------|-----|--------------|--------------|-----------|--------|------|-----------|-------------------------|
|               | 重返  | 回首页          |              |           |        |      |           |                         |
|               |     |              | 云南           | 诸标准化试点示范  | -示范申请书 |      |           |                         |
|               |     | <b>_</b>     |              | 0         |        |      | 5         |                         |
|               | 云南省 | 首农业标准化示范区申请书 | 农业标准化示范区建设内容 | 项目经费预算    |        | 附件上传 | 申请完成      |                         |
|               | 附件  | 初四名称         |              | 村町政策      | 类型     | 状态   | 操作        |                         |
|               | 1   | 云南省标准化示范区申请书 |              | 1         | 必要     | *15  |           |                         |
|               | 2   | 标准化试点示范项目任务书 |              | 1         | 必要     | 水上线  | 金上传       |                         |
|               | з   | 标准化试点示范实施方案  |              | 1         | 必要     | 冰上楼。 | 1 L16     |                         |
|               |     |              |              | ◆上─歩】習智存】 | ✔提交    |      |           |                         |

# 4.1.8. 标准化技术组织

### 4.1.8.1 筹建

| 云南省标准化业务系统                                                     |                                                          |                                      |                                                                                                    | 欢迎进入系统                                                                                                    |
|----------------------------------------------------------------|----------------------------------------------------------|--------------------------------------|----------------------------------------------------------------------------------------------------|----------------------------------------------------------------------------------------------------|
| 标准化业务办理                                                        |                                                          |                                      |                                                                                                    |                                                                                                    |
| <b>し</b> 地方标准制修订                                               | 标准化研究项目                                                  | · 标准化创新贡献奖<br>办事指南                   | □□ 标准化试点示范<br>小事指南                                                                                                    | <b>标准化技术组织</b><br>小事用单                                                                                                    |
| ▲在线办理<br>音级地方标准   州市级地方标准                                      | 風在线力理<br>(田服)                                            | ■二百代の<br>「四日」 単位                     | ▲在线が理<br>は高 示剤                                                                                                    | たり<br>(第27)<br>(第27)<br>年前<br>(第27)<br>(第27)<br>(第)<br>(第)<br>(第)<br>(第)<br>(第)<br>(第)<br>(第)<br>(第                                                                                                    |
| か件信息                                                           |                                                          |                                      |                                                                                                    |                                                                                                    |
| 教存 力理中 已完成                                                     |                                                          |                                      |                                                                                                    |                                                                                                    |
| 事项名称                                                           | 项目名称                                                     | 最后操作时间                               | 当前状态                                                                                                    | 提作                                                                                                    |
| 标准化技术组织-撤销 标准化技术组织-撤销                                          |                                                          | 2021-11-01 09:49<br>2021-11-01 09:48 | 智存                                                                                                    | (2) 继续办理<br>(2) 继续办理<br>(2) 影响,<br>(2) 影响,<br>(3) 影响,<br>(3) 影)<br>(3) 影响,<br>(3) 影响,<br>(3) 影)<br>(3) 影)<br>(3) )<br>(3) ) |
| 标准化创新贡献奖-项目                                                    | 创新贡献奖@推荐单位审核                                             | 2021-10-29 20:16                     | 1147<br>1147                                                                                                    | 2 继续办理 名删除                                                                                                    |
|                                                                |                                                          | ≪ < 1 共 37 页 > ≫ 3 ∨                 |                                                                                                    | 1-3 共110条                                                                                                    |
| 通知公告 法律法规                                                      | 更多>                                                      | 标准公开征求意见栏                            |                                                                                                    | 更                                                                                                    |
| • 中华人民共和国标准化法                                                  | 2019-11-12                                               | 事项名称                                 | 项目名称                                                                                                    | 公示公告内容 公告时间                                                                                                    |
| 南省标准化业务系统                                                      | 云南                                                       | 省标准化技术组织-筹建申i                        | 青书                                                                                                    | 欢迎进入3                                                                                                    |
|                                                                |                                                          |                                      | 6 <b>7</b> 7                                                                                                    |                                                                                                    |
| 表单填写                                                           |                                                          | 附件上传                                 |                                                                                                    | 申请完成                                                                                                    |
| 云南省专业标准化技术委员会筹建申请书                                             | 5                                                        |                                      |                                                                                                    |                                                                                                    |
| *技术组织名称                                                        | K XXXX技术组织                                               |                                      |                                                                                                    |                                                                                                    |
| *行业主管部                                                         | 云南省交通运输厅                                                 |                                      |                                                                                                    |                                                                                                    |
| * 申报单位                                                         | 2 昆明标准化创为信息                                              |                                      |                                                                                                    |                                                                                                    |
| * 印读日期<br>* 10-320-311设:93-94                                  | 8 2021-11-17                                             |                                      |                                                                                                    | ×                                                                                                    |
| <ul> <li>4/4/600</li> </ul>                                    | <ul> <li>2000000000000000000000000000000000000</li></ul> | 000000000,                           |                                                                                                    |                                                                                                    |
| 井提交后,单击                                                        | 【提交】,申                                                   | <b>■■●●●●</b> ●●<br>请材料将提交           | で行政机关审                                                                                                    | <b>百</b> 。                                                                                                    |
| 3 返回首页                                                         | 云南                                                       | 省标准化技术组织-筹建申                         | 请书                                                                                                    |                                                                                                    |
| 表单填写                                                           |                                                          | 2 附件上传                               |                                                                                                    | 3<br>申请完成                                                                                                    |
|                                                                |                                                          |                                      |                                                                                                    |                                                                                                    |
| 附件信息                                                           |                                                          |                                      |                                                                                                    |                                                                                                    |
| 附件信息                                                           |                                                          | 村和政団                                 | 美型 む                                                                                                    | な、操作                                                                                                    |
| 附件信息<br>4時名称<br>1 云南省学业标志化之本委员会等级中诉书<br>2 54445年8月30054 年9月3日年 |                                                          | 4/环转数组<br>1                          | 東型      サ     サ     マ     マ | **** 30                                                                                                    |

# 4.1.8.2 年审

| 标准化业务办理                                                                                                    |                                                                                                    |                                                                                                    |                                                                                                    |                                                                                                    |                                                                                                    |
|----------------------------------------------------------------------------------------------------|----------------------------------------------------------------------------------------------------|----------------------------------------------------------------------------------------------------|----------------------------------------------------------------------------------------------------|----------------------------------------------------------------------------------------------------|----------------------------------------------------------------------------------------------------|
| <b>した</b><br>か 新語南                                                                                                    | 标准化研究项目                                                                                                    |                                                                                                    | <b>标准化试点示范</b><br>小爭指兩                                                                                                    | ● 标准                                                                                                    | 化技术组织                                                                                                    |
| ■在兵力理                                                                                                    | ▲在成功理                                                                                                    | ▶ 在低力理                                                                                                    | ▲在线办理                                                                                                    | <b>.</b>                                                                                                    | 的理                                                                                                    |
| BREAKE HAREAKE                                                                                                    |                                                                                                    | (#8) (#12)                                                                                                    |                                                                                                    | iii iii                                                                                                    | 1919 (M.S.                                                                                                    |
| 办件信息                                                                                                    |                                                                                                    |                                                                                                    |                                                                                                    |                                                                                                    |                                                                                                    |
| 107 の理中 日光成                                                                                                    |                                                                                                    |                                                                                                    |                                                                                                    |                                                                                                    |                                                                                                    |
| 服活死族                                                                                                    | 語日名称                                                                                                    | 最后還作用加回                                                                                                    | 百姓成                                                                                                    | 1841                                                                                                    |                                                                                                    |
| 标准化技术组织-筹建                                                                                                    | -                                                                                                    | 2021-11-01 10:18                                                                                                    | 留存                                                                                                    | Cristioner mann                                                                                                    |                                                                                                    |
| 标准化技术组织-撤销                                                                                                    |                                                                                                    | 2021-11-01 09:49                                                                                                    | 副存                                                                                                    | (不继续力旺) 自制学                                                                                                    |                                                                                                    |
| 标准化技术组织·撤销                                                                                                    |                                                                                                    | 2021-11-01 09:48                                                                                                    | 暂存                                                                                                    | (多佳物力理) 自動計                                                                                                    |                                                                                                    |
|                                                                                                    |                                                                                                    | «< 1 共37页 > » 3 ~                                                                                                    |                                                                                                    |                                                                                                    | 1-3 共111条                                                                                                    |
| <b>通知公告</b> 法律法规                                                                                                    |                                                                                                    | 标准公开征求意见栏                                                                                                    |                                                                                                    |                                                                                                    | 114                                                                                                    |
|                                                                                                    | T ( #F#) (D) 2021.05.11                                                                                                    | alling                                                                                                    | <b>酒田</b> 名政                                                                                                    | 公示公告由察                                                                                                    | (Made)                                                                                                    |
|                                                                                                    | 年 (一派風) … 配 2021-03-11                                                                                                    | Geolderation.                                                                                                    | 20(LL 1-17)                                                                                                    | and the second second s | ALLOUP!                                                                                                    |
| <ul> <li>云南省市场监督管理局关于2021年(-</li> </ul>                                                                                                    | - 愛療) 祝立 2021-05-11                                                                                                    | 地方标准制修订-曾级                                                                                                    | 地方标准@推荐单位审核                                                                                                    |                                                                                                    | 2021-10-29                                                                                                    |
| <ul> <li>云南省市场监督管理局关于2021年(</li> <li>云南省市场监督管理局关于10发《202</li> </ul>                                                                                                    | 李凌) 拟立 2021-05-11<br>11年云南省地 2021-03-12                                                                                                    | 地方标准制修订-普级<br>地方标准制修订-普级<br>研究在中世纪497 - 新闻                                                                                                    | 地方标准@推荐单位审核<br>附件分开例此@18:53<br>にまいまく用のA.M.A                                                                                                    |                                                                                                    | 2021-10-29<br>2021-10-29<br>2021-10-20                                                                                                    |
| 公司面印码运营营运用关于152021年(<br>云清音市场监管管理局关于2021年(<br>云诺音市场监督管理局关于印发(202                                                                                                    | -季劇) 视立 2021-05-11<br>11年云樹留地 2021-03-12                                                                                                    | 地方标准的称了"普级<br>地方标准的称了"普级<br>地方花"考虑"的不可能                                                                                                    | 地方标准多推荐单位单核<br>附件分开则试图18:53<br>和学者中4年代第5月4月4                                                                                                    |                                                                                                    | 2021-10-29<br>2021-10-29<br>2021-10-29                                                                                                    |
| ム府南市地震管理局大子2012 (                                                                                                    | - 學业) 與立 2021-05-11<br>1年云青嶺地 2021-05-12                                                                                                    | 地方石油的多了"新闻"。<br>地方石油的多了"新闻"。<br>                                                                                                    | 地方标而已用标单位加快<br>图499开始就信息 853<br>101000 44/3008483                                                                                                    |                                                                                                    | 2021-10-29<br>2021-10-29<br>2021-10-29<br>2021-10-20<br>次300进入系统                                                                                                    |
| ム開催の場面書意味のデノーの2006<br>・ 気喘着電気を開発テスロ21年<br>・ 気喘着電気の見入ていた。<br>- これ着からに留意見入ていた。<br>- 2006<br>- 2006<br>- 2 | - 學业) 與立 2021-05-11<br>1年云青幽地 2021-05-12<br>                                                                                                    | 25万日初957 - 18日。<br>25万万日3957 - 18日。<br>H H H H H H H H H H H H H H H H H H H                                                                                                     | 地方56m00mm402mx<br>MH分开册加01853<br>MH分开册加01853                                                                                                    |                                                                                                    | 2021-10-29<br>2021-10-29<br>2021-10-29<br>2021-10-20<br>2021-10-20                                                                                                    |
| ム南南市の高度<br>三大南南市地震管理局共子2012(<br>・ 三南南市地震管理局共子印段(20<br>省标准化业务系统<br>■ 近回首页                                                                                                    | - ●後)與立 2021-05-11<br>1時云南峻地 2021-05-12<br>                                                                                                    | 総対応機能的「単化」<br>地方形成地的「単化」<br>地名ETERATION<br>WARETERATION<br>省标准化技术组织・年审中                                                                                                    | 地方5番目前標準定率後<br>18件分子前は61853<br>ビロロビルへのの0444<br>青书                                                                                                    |                                                                                                    | 2021-10-29<br>2021-10-29<br>2021-10-29<br>2021-10-20<br>2021-10-20                                                                                                    |
| ム (新聞の)(高麗音楽(あた)) - P(2001)<br>- 広南南省小海道智慧(男夫7201) (2)<br>- 三南南省小海道智慧(男夫) - F(1) (2)<br>- 二南南省小海道智慧(男夫) - F(1) (2)<br>- 二南南省小海道智慧(男夫) - F(1) (2)<br>- 二南南省小海道智慧(男夫) - F(2) (2)<br>- 二南南南省小海道智慧(男夫) - F(2) (2)<br>- 二南南南省小海道<br>- 二南南南省小海道<br>- 二南南南省小海道<br>- 二南南南南<br>- 二南南南南<br>- 二南南南南<br>- 二南南南南<br>- 二南南南<br>- 二南南南<br>- 二南南南<br>- 二南南<br>- 二南南<br>- 二南南<br>- 二南<br>- 二                                                                                                    | - ●後)與立 2021-05-11<br>1日云南御地 2021-05-12<br>                                                                                                    | 255日8991 - 880。<br>2555日8995 - 880。<br>WEEDERLET HER<br>省标准化技术组织-年审申                                                                                                    | 1255年の日期学校24年<br>日から可用数は01853<br>ビロンセンバののはM<br>青书                                                                                                    |                                                                                                    | 2021-10-29<br>2021-10-29<br>2021-10-29<br>2021-10-29<br>2021-10-29<br>2021-10-29                                                                                                    |
| 本商館 100000番目を通知大フロ201年(                                                                                                    | - ●彼) 以2 2021-05-11<br>11日云南山地. 2021-05-12<br>11日云南山地. 2021-05-12<br>11日云南山地. 2021-05-12<br>11日云南山地. 2021-05-12<br>11日云南山地. 2021-05-11                                                                                                    | 的時間時了一個。<br>動力時間時了一個。<br>中日日日以下一個的<br>省标准化技术组织-年申申                                                                                                    | 地方5時時時期空空中後<br>時から开発な691853<br>ビーマングングの0444<br>青书                                                                                                    |                                                                                                    | 2021-10-29<br>2021-10-29<br>2021-10-29<br>2021-10-29<br>2021-10-29<br>2021-10-29                                                                                                    |
|                                                                                                    | - 季後) 以2 2021-05-11<br>11日云南山地. 2021-05-12<br>ロークロークロークロークロークロークロークロークロークロークロークロークロークロ                                                                                                    | <ol> <li>第55日報告号「毎日.</li> <li>第55日報告号「毎日.</li> <li>第55日報告号「毎日.</li> <li>第55日報告号「毎日.</li> <li>第55日報告号「毎日.</li> <li>第55日報告号「毎日.</li> <li>第55日報告号「毎日.</li> <li>第55日報告号「毎日.</li> <li>第55日報告号「毎日.</li> </ol>                                                                                                    | 1255年の日期学校会員会<br>日本の日本の日本の日本の日本の日本の日本の日本の日本の日本の日本の日本の日本の日                                                                                                    |                                                                                                    | 2021-10-29<br>2021-10-29<br>2021 0 10 10<br>2021 0 10 10                                                                                                    |
|                                                                                                    | - ●後)以2 2021-05-11<br>1日云南山地. 2021-05-12<br>1日云南山地. 2021-05-12<br>1日云南山地. 2021-05-12<br>1日云南山地. 2021-05-12<br>1日云南山地. 2021-05-11<br>1日云南山地. 2021-05-11<br>1日云南山地. 2021-05-11<br>1日云南山地. 2021-05-11<br>1日云南山地. 2021-05-11<br>1日云南山地. 2021-05-11<br>1日云南山地. 2021-05-11<br>1日云南山地. 2021-05-11<br>1日云南山地. 2021-05-11<br>1日云南山地. 2021-05-11<br>1日云南山地. 2021-05-12<br>1日云南山地. 2021-05-12<br>1日云南山田. 2021-05-12<br>1日云南山田. 2021-05-12<br>1日云南山田. 2021-05-12<br>1日云南山田. 2021-05-12<br>1日云南山田. 2021-05-12<br>1日云南山田. 2021-05-12<br>1日云南山田. 2021-05-12<br>1日日. 2021-05-12<br>1日日. 2021-05-12<br>1日日. 2021-05-12<br>1日日. 2021-05-12<br>1日日. 2021-05-12<br>1日. 2021-05-12<br>1日. 2021-05-12<br>10<br>10<br>10<br>10<br>10<br>10<br>10<br>10<br>10<br>10<br>10<br>10<br>10                                                                                                    | ガリジョー 後日。<br>ガリジョー 後日。<br>オリン・<br>オリン・<br>アン・<br>オリン・<br>オリン・<br>オリン・<br>オリン・<br>オリン・<br>オリン・                                                                                                    | 12556日日期中空企業(<br>日から7月20261853<br>日本のかいのの1853<br>日本のかいのの1855<br>日本のかいのの1853<br>日本のかいのの1853<br>日本のかいののの1853<br>日本のかいのの1853<br>日本のかいのの1853<br>日本のかいのの1853<br>日本のかいのの1853<br>日本のかいのの1853<br>日本のかいのの1853<br>日本のかいのの1853<br>日本のかいのの1853<br>日本のかの1853<br>日本のかの1853<br>日本のかの1853<br>日本のかのの1853<br>日本のかのの1853<br>日本のかの1853<br>日本のかの1853<br>日本の                                                              | tdx                                                                                                    | 2021-10-29<br>2021-10-29<br>2021-10-29<br>2021-10-29<br>2021-10-29<br>2021-10-29                                                                                                    |
| ム府南の福島市市の東京大学の11年<br>玉売南市市高島市市の東大学の11年<br>立売南市市高島市市の東大学の12 (202<br>省标准化业务系统<br>遺図回首页<br>云南省专业标准化技术表別会年申可<br>* 医术知识名称 cr24<br>* 受迎領域 1111111                                                                                                    | - 学说) 以之 2021-05-11<br>11日云南山地 2021-05-12<br>11日云南山地 2021-05-12<br>11日<br>11日<br>11日<br>11日<br>11日<br>11日<br>11日                                                                                                    | 2015日朝4967 - 1982.<br>生また日本345 - 1982<br>当また日本345 - 1983<br>省标准化技术组织-年审中<br>(期程日期 2021-06-25                                                                                                    | 125566987802048<br>PH9开始201853<br>ビールボンがのかれる<br>清书<br>* H045204628将<br>× * H045204628将                                                                                                    | tdx                                                                                                    | 2021-10-29<br>2021-10-29<br>2021-10-29<br>2021-10-29<br>2021-10-29<br>2021-10-29                                                                                                    |
| Americanal and any Americanal Americana<br>Something and Americana<br>Something and Americana<br>Something and Americana<br>Gamething and Americana<br>Something and Americana<br>Something and America                                                                                                    | - 季後) 以2 2021-05-11<br>11日云南山地. 2021-05-12<br>11日云南山地. 2021-05-12<br>11日<br>11日<br>11日<br>11日<br>11日<br>11日                                                                                                    | 2015日朝29月1日<br>1975日初2017日1日<br>省标准化技术组织-年审中<br>1976日期 2021-06-25                                                                                                    | 125566987年2248<br>PH9开始201653<br>ビールボンがのかれる<br>青书<br>(2<br>中26555<br>* H0+552442288<br>× * H0+552442288                                                                                                    | tdx                                                                                                    | 2021-10-29<br>2021-10-29<br>202021-10-29<br>2021-10-29<br>2021-10-29<br>2021-10-29<br>2021-10-29<br>2021-10-29<br>2021-10-29<br>2021-10-29<br>2021-10-29<br>2021-10-29<br>2021-10-29<br>2021-10-29<br>2021-10-29<br>2021-10-29<br>2021-10-29<br>2021-10-2021-10-29<br>2021-10-2021-10-20                      |
| Americana and another<br>Americana and another<br>Americana and another<br>Americana another<br>Americananother<br>Americana another<br>Americana another<br>Amer                                                                                                    | - 学说) 以之 2021-05-11<br>11日云南山地 2021-05-12<br>11日云南山地 2021-05-12<br>11日<br>11日<br>11日<br>11日<br>11日<br>11日                                                                                                    | <ul> <li>取り転換換す「報道.</li> <li>取り転換換す「報道.</li> <li>取り転換換す「報道.</li> <li>取り転換換す「報道.</li> <li>取りになった。</li> <li>(前時日期 2021-06-25</li> </ul>                                                                                                    | 125566987年2248<br>PH9开始201653<br>ビールボンがのかれる<br>青书<br>2<br>1<br>x * 10+1920年12888                                                                                                    | tdx                                                                                                    | 2021-10-29<br>2021-10-29<br>202021-10-29<br>2021-10-29<br>2021-10-29<br>2021-10-29<br>2021-10-29<br>2021-10-29<br>2021-10-29<br>2021-10-29<br>2021-10-29<br>2021-10-29<br>2021-10-29<br>2021-10-2021-10-2020-10-2021-10-2021-10-2021-10-2021-10-2021-10-2                                     |
| Americana and another and another another anothet another another another another another another another anot                                                                                                    | - ●後)以2 2021-05-11<br>11日云南山地. 2021-05-12<br>11日云南山地. 2021-05-12<br>11日<br>11日<br>11日<br>11日<br>11日<br>11日                                                                                                    | エリジョン・デージョン     エリン     エリン      エリン      エリ      エリン      エリン      エリン      エリン      エリン      エリン      エリン      エリン      エリン      エリン      エリン      エリン      エリン      エリン      エリン      エリン      エリ      エリ | 102556898月19日20日<br>10193月100211053<br>ビールローバンIII00001<br>青书<br>文<br>来 * 1014920年1028月8<br>東京 100                                                                                                    | tdx                                                                                                    | 2021-10-29<br>2021-10-29<br>202021-10-29<br>2021-10-29<br>2021-10-2021-10-2021-10-2021-10-2021-10-2021-10-2021-10-2021-10-2021-10-2021-10-2021-10-2021-10-2021-10-2021-10-2021-10-2021-10-2021-10-2021-10-2021-10-2021-10-2021-10-2021-10-2021-10-2021-10-2021-10-2021-10-2021-10-2021-10-2021-10-2021-10-2021-10-2021-10-2020- |
| Americana and another and another another and another another                                                                                                    | - ●後)以2 2021-05-11<br>1日三周高地 2021-05-12<br>1日三周高地 2021-05-12<br>1日三月<br>1日三月<br>1日三月<br>1日三月<br>1日三月<br>1日三月<br>1日三月<br>1日三月                                                                                                    | エリジン (1980)<br>セッジン (1980)<br>マッジン (1980)<br>マッジン (1980)<br>ゴーマッジン (1980)<br>ゴーマッジン (1980)<br>マッジン (1980)<br>マッジン (1980)                                                                                                    | 1255年の日期7年22年8<br>日から开発な691853<br>日本のようのの1455<br>日本のようのの1455<br>本 * 総十555年位25株<br>小田 * 総十555年位25株                                                                                                    | tdx                                                                                                    | 2021-10-29<br>2021-10-29<br>2020-2021-10-29<br>2021-10-2021-10-29<br>2021-10-2021-10-2                                                                |
| Americana and another another a                                                                                                    | - ●彼) 以之 2021-05-11<br>1日三元南山地 2021-05-12<br>1日三元南山地 2021-05-12<br>1日三元南山地 2021-05-12<br>1日三元南山地 2021-05-12<br>1日三元南山地 2021-05-12<br>1日三元南山地 2021-05-11<br>1日三元南山地 2021-05-11<br>1日三元南山地 2021-05-11<br>1日三元南山地 2021-05-11<br>1日三元南山地 2021-05-11<br>1日三元南山地 2021-05-11<br>1日三元南山地 2021-05-11<br>1日三元南山地 2021-05-12<br>1日三元南山地 2021-05-12<br>1日三元前山地 2021-05-12<br>1日三元前山地 2021-05-12<br>1日三元前山田 2021-05-12<br>1日三元前山田 2021-05-12<br>1日二月<br>1日二月<br>1日二月<br>1日二月<br>1日二前田 2021-05-12<br>1日二月<br>1日二月<br>1日二月<br>1日二月<br>1日二 | 此方玩商地の丁福田。            地方石油地の丁福田。            地市市地の丁福田。            「御田田園」         2021-00-25           ・            ・         1           1         1                                                                                                    | 1255年の日期7年の2年98<br>日から7月前26日1853<br>日本12月11日日<br>清书<br>末 * 総刊52年位25株<br>少型 年の13月11日<br>一次 であ<br>少型 10月11日<br>10月11日日<br>10月11日<br>10月11日<br>10月11日<br>10月111日<br>10月111日<br>10月111日<br>10月111日<br>10月111日<br>10月111日<br>10月111日<br>10月111日<br>10月111日<br>10月111日<br>10月111日<br>10月111日<br>10月1111日<br>10月11111111111111111111111111111111111 | tex I and I and I  | 2021-10-29<br>2021-10-29<br>2020-2021-10-29<br>2021-10-2021-10-29<br>2021-10-2021-10-2                                                                |

# 4.1.8.3 撤销

| 云南省标准化业务系统                   |                 |                         |                          | 欢迎进入秀                                | 统,(昆明标准)<br>今返回首页 |
|------------------------------|-----------------|-------------------------|--------------------------|--------------------------------------|-------------------|
| 标准化业务办理                      |                 |                         |                          |                                      | _                 |
| E 地方标准制修订                    | 标准化研究项目         |                         | <b>一 标准化试点示范</b><br>办书指南 | □□□□□□□□□□□□□□□□□□□□□□□□□□□□□□□□□□□□ |                   |
| ▲ 化结力理<br>(面積地力物量) 州市現地力物量   | れた(50)理<br>(印度) | <b>民</b> 在线力理<br>原目(即位) | こ。在线办理<br>試練 示弦          | ● 在线力理<br>第2世 年前 ● 第1日 ● 第1日         |                   |
| 办件信息                         |                 |                         |                          |                                      |                   |
| 146 の理中 日常成                  |                 |                         |                          |                                      |                   |
| 事项名称                         | 項目名称            | 最后操作时间                  | 当前状态                     | 操作                                   |                   |
| 标准化技术组织-编建                   |                 | 2021-11-01 10:35        | 暂存                       | GF 组织为理 普丽尔                          |                   |
| 标准化技术组织-筹建                   |                 | 2021-11-01 10:18        | 暫存                       | (不能做力理 自制)公                          |                   |
| 标准化创新贡献奖。单位                  | 描定审查机构@MM       | 2021-11-01 10:10        | 暫存                       | G8 性效力理 自愿社                          |                   |
|                              |                 | ≪< 1 共38页 >>> 3 ❤       |                          | 1-3 共113 张                           |                   |
| 通知公告 法律法规                    | 更多>             | 标准公开征求意见栏               |                          | 1                                    |                   |
| • 云南省市场监督管理局关于下达2021年(一季度)…  | 2021-05-11      | 事项名称                    | 項目名称                     | 公示公告内容 公告时间                          |                   |
| • 云南省市场监督管理局关于2021年 (一季度) 拟立 | 2021-05-11      | 地方标准制修订-曾祝              | 地方标准@推荐单位审核              | 2021-10-29                           | • (               |
| • 云南省市场监督管理局关于印发《2021年云南省地   | 2021-03-12      | 地方标准制修订-偏极              | 附件分开测试@18:53             | 2021-10-25                           | 0                 |
|                              |                 | Real Tradition          | ET-MALANA AND AND A      | 2021-10-20                           |                   |

| 点击 【撤销】,跳转全撤销申请书,表甲会回显筹建技术组织的历史数据,且个可 |
|---------------------------------------|
|---------------------------------------|

|                                                                                                    |                         | 公用自标准化这个组织-一版讲中讲- | q                 |    |
|----------------------------------------------------------------------------------------------------|-------------------------|-------------------|-------------------|----|
|                                                                                                    | 1                       | 2                 |                   | 3  |
|                                                                                                    | 表单填写                    | 附件上传              | 申課                | 院成 |
|                                                                                                    |                         |                   |                   |    |
| 专业标准化技术委                                                                                                    | 员会筹建申请书                 |                   |                   |    |
| <b>专业标准化技术委</b> • 技术组织名称                                                                                                    | <b>员会筹建申请书</b><br>csr24 | * 秘书就单位名称 fdx     | * 填版日期 2021-08-25 | ×  |
| <b>管业标准化技术要</b> <ul> <li>・技术组织名称 <ul> <li>・专业领域</li> <li>・专业领域</li> <li>・</li> <li>・</li></ul></li></ul> | <b>员会筹建申请书</b><br>csr24 | * 語书就单位名称 Idx     | • 填照日期 2021-08-25 | ×  |

项目附件提交后,单击【提交】,申请材料将提交行政机关审查。

| ⊘    | 2    |    |     |          |
|------|------|----|-----|----------|
| 表单填写 | 附件上传 |    | 申請  | 完成       |
|      |      |    |     |          |
| 息    |      |    |     |          |
|      |      |    |     |          |
| 材料名称 | 相唱歌曲 | 类型 | 状态  | 1947t    |
| 撤销方案 | 1    | 必要 | 法上段 | (1.1.10) |

### 4.1.8.4 换届

|             | 表单填写       |        | 附件上传       |   |           | 申请完成 |  |
|-------------|------------|--------|------------|---|-----------|------|--|
| 云南省专业标准化技术要 | 長会筹建(变更)申请 |        |            |   |           |      |  |
| *技术组织名称     | csr24      | * 填报日期 | 2021-08-25 | × | * 秘书处单位名称 | fdx  |  |
| • 专业领域      | 111111111  |        |            |   |           |      |  |
|             |            |        |            |   |           |      |  |

### 4.2. 材料上传

### 4.2.1. 上传

项目信息填写完成后,单击下一步,上传申请材料附件。如下图:

| 5/1C 云南省 | 标准化业务服务平台                        |                                                                                                    |                               | 欢迎进入系统,[昆明标准化]<br>今 返回首页 🕞 | 创为信息<br>+ 退出系 |
|----------|----------------------------------|----------------------------------------------------------------------------------------------------|-------------------------------|----------------------------|---------------|
| • 返      | 回首页                              |                                                                                                    |                               |                            |               |
|          | ź                                | 云南省地方标准制修订-省级地方标准申请书                                                                                |                               |                            |               |
|          | 0                                |                                                                                                    | 3                             |                            |               |
|          |                                  |                                                                                                    |                               |                            |               |
|          | 表筆填写                             | 附件上传                                                                                                | 申请完成                          | ŧ.                         |               |
| 时生       | 表申编写<br>(件信息<br>                 | 141100100 20-32                                                                                     | 中语元的                          | 8<br>1841:                 |               |
| B(±      | 本体現号 H住息 4日名母 1 (云州首福祉地方形成立河建築市) | 附件上传           MIRE         光型           1         企業                                               | 中高元:<br>秋岛<br>(1)16           | 题<br>(建 <u>上市)</u>         |               |
| 附        |                                  | 附件上传           村町設備         英型           1         企型           1         企型           1         企型 | 40,550<br>866<br>4.16<br>4.26 | 8<br>( <u>a.1:0</u> )      |               |

### 点击【浏览】进入选择文件的界面。如下图:

|                      | 文件上传 🛃 未遗中                                                 | 文件 武权        |                     |              |                                                                                  |
|----------------------|------------------------------------------------------------|--------------|---------------------|--------------|----------------------------------------------------------------------------------|
| 5 返回目                | 文件名称                                                       | 添加人员         | aduuda:             | 操作           |                                                                                  |
|                      | («) (c)   1 #03                                            | E   > > 10 ¥ |                     | 没有记          | <b>泉</b> )                                                                       |
|                      |                                                            |              | * * * E             |              |                                                                                  |
|                      |                                                            |              | * ×321              |              |                                                                                  |
|                      |                                                            |              | • 74                |              |                                                                                  |
|                      |                                                            |              | * 738)<br>Surrendes | (1).52       |                                                                                  |
|                      |                                                            |              |                     |              |                                                                                  |
| 附件信                  | 8                                                          |              | ▲ 2081              |              |                                                                                  |
| 附件信                  | e                                                          | 81T          |                     | tta:         |                                                                                  |
| 附件信                  | 8<br>#160<br>(2#######25##025##02##040#)                   | 817          | 1 67                | 860<br>(120) | Bft<br>Later                                                                     |
| <b>附件信</b><br>1<br>2 | 8<br>41160<br>(224105010420501042050104000)<br>(054104940) | 882          | 1 62                | 806<br>1912  | 80<br>()<br>()<br>()<br>()<br>()<br>()<br>()<br>()<br>()<br>()<br>()<br>()<br>() |

### 选中需要上传的文件,点击【打开】或双击文件,如下图:

|                                                                                              |                                                                             |                  |                 | ×                           |                              |                      |                        | o - 0      | 2   |
|----------------------------------------------------------------------------------------------|-----------------------------------------------------------------------------|------------------|-----------------|-----------------------------|------------------------------|----------------------|------------------------|------------|-----|
| - → × ↑ 📕 > 此电脑 > #                                                                          | 桌面 > fujian                                                                 | ~ O              | ,으 搜索"fujian"   | d=qp                        | kgyIAAVT2qTrjNyxP5eDQ&itemIn | stanceid=pdwy03EsSoy | GfpFIUx283w&flowModule | eld=bzh 🖈  |     |
| 组织 • 新建文件夹                                                                                   |                                                                             |                  | 1911 <b>•</b>   | 🔟 🕜 NQth                    | 墨刀链接 🧧 各类链接                  |                      |                        | 📙 其他书签 📲 🛙 | 阅读清 |
| 此电脑 ^ 名称                                                                                     | ^                                                                           | 修改日期             | 类型              | 大小                          |                              |                      |                        |            |     |
| 🧊 3D 对象                                                                                      | XXX标准                                                                       | 2021/10/27 17:02 | DOCX 文档         | 0                           |                              |                      | × 欢迎进入系统,              |            |     |
| · 视频                                                                                         |                                                                             |                  |                 |                             |                              |                      |                        |            |     |
| ■ 四方                                                                                         |                                                                             |                  |                 |                             |                              |                      |                        |            |     |
| 🐥 下载                                                                                         |                                                                             |                  |                 |                             |                              |                      |                        |            |     |
| ▶音乐                                                                                          |                                                                             |                  |                 |                             | 添加时间                         | 操作                   |                        |            |     |
|                                                                                              |                                                                             |                  |                 |                             |                              | 没有证                  | 3录:                    |            |     |
| Windows (C:)                                                                                 |                                                                             |                  |                 |                             |                              |                      |                        |            |     |
| 💺 Windows (C:)<br>🥪 Data (D:)                                                                |                                                                             |                  |                 | 关闭                          |                              |                      |                        |            |     |
| <ul> <li>Windows (C:)</li> <li>Data (D:)</li> <li>新加卷 (E:)</li> </ul>                        |                                                                             |                  |                 | ХЙ                          |                              |                      |                        |            |     |
| <ul> <li>Windows (C:)</li> <li>Data (D:)</li> <li>新加塔 (E:)</li> </ul>                        |                                                                             |                  |                 | хи<br>,                     |                              |                      |                        |            |     |
| <ul> <li>€ Windows (C:)</li> <li>⇒ Data (D:)</li> <li>⇒ 新加塔 (E:)</li> <li>文件名(N):</li> </ul> |                                                                             | ~                | 所有文件            | ×11                         |                              |                      |                        |            |     |
| <ul> <li>Windows (C:)</li> <li>Data (D:)</li> <li>新知卷 (E:)</li> <li>文件名(N):</li> </ul>       |                                                                             | ~]               | 所有文件<br>打开(Q) 間 | ×171                        | 1                            |                      |                        |            |     |
| ♥ Windows (C)<br>● Data (D)<br>● 新約幣 (E)<br>◎ mme 文件名(N): □                                  | MEER                                                                        |                  | 所有文件<br>打开(Q) 間 | 大团<br>以下一个<br>时和数量          | 天王                           | ¥LS.                 | Bn                     |            |     |
| ● Mindows (C)<br>● Data (D)<br>新知費 (E)<br>文件名(b):                                            |                                                                             |                  | 所有文件<br>打开(Q) 【 | <b>关闭</b><br>2<br>利用政策<br>1 | ×9<br>62                     | eta<br>Tata          | Hft<br>(1.200)         |            |     |
| L. Windows (C)<br>To Data (D)<br>Mister (C)<br>XH82(D)<br>2<br>2                             | <b>1112.05</b><br>(2.5.45.06.05.45.5.5.5.5.5.2.5.05.05.35)<br>(10.06.07.05) | ~                | 所有文件<br>打开(Q) 耳 | ×1<br>×<br>が料設値<br>1        | ×8<br>02<br>02               | 165<br>(155)         | 945<br>(               |            |     |

文件上传后,点击【关闭】,文件上传成功,如下图:

| 521C 云南省     | 皆标准化业                                  | 附件上传                                                        |                                                                                                    |                     |                       | X迎进入系统,[昆明标准化创]                         |        |
|--------------|----------------------------------------|-------------------------------------------------------------|----------------------------------------------------------------------------------------------------|---------------------|-----------------------|-----------------------------------------|--------|
| -            | Victor Alexan                          | 文件上传 💽 XXXX标准.d                                             | ocx #833 😣                                                                                                    |                     |                       |                                         | EHISSO |
| 1 <b>.</b> ( | 返回目贝                                   | 文件名称                                                        | 添加人员                                                                                                    | 添加时间                | 操作                    |                                         |        |
|              |                                        | XXXXXERE.docx                                               | 最明标准化创为信息                                                                                                    | 2021-10-27          | ▲下数 ●預数 自動時           |                                         |        |
|              |                                        |                                                             |                                                                                                    |                     |                       |                                         |        |
|              |                                        | 《 (   1 共1页                                                 | > (*) 10 · · · · · · · · · · · · · · · · · ·                                                                                                    |                     | 1-1 共19               |                                         |        |
|              |                                        | <ul> <li>《 ( 1 共1页 )</li> </ul>                             | ) » 10 ×                                                                                                    | Ħ                   | 1-1 共19               | •                                       |        |
| !            | 附件信息                                   | <ul> <li>() 1 共1页</li> </ul>                                | 2) 8) 10 ¥<br>¥<br>MTRE                                                                                                    | 1)<br>XX            | 1.1 共15<br><b>我</b> 意 | NR:                                     |        |
| 2            | 附件信息                                   | () () () () () () () () () () () () () (                    | > ≥ 10 × ★ ★ MIRE                                                                                                    | 6<br>               | 1-1 共14<br>KG         | 3<br>3<br>3907<br>( <u>5.10</u> )       |        |
| 2            | 附件值息<br>MIB名称<br>1 《云市间集存任<br>2 (乐弦导家) | <ul> <li>() () () () () () () () () () () () () (</li></ul> | > 10 ▼ ★ ★< | 6<br>72<br>02<br>02 | 5.6<br>5.6            | 307<br>307<br><u>307</u><br><u>6.±7</u> |        |

## 4.2.2. 删除、预览

对上传成功的附件进行修改或检查,点击材料列表中的【上传】,如下图:

| 546 云南省核 | 示准化业务服务平台         |              |              |        | 欢迎进入系统,【昆明标 | 准化创为信息]        |
|----------|-------------------|--------------|--------------|--------|-------------|----------------|
| • 返回     | 首页                |              |              |        | 12462       | C. C. MILLINGO |
|          | z                 | 南省地方标准制修订-省约 | 吸地方标准申请书     |        |             |                |
|          | <b>医</b> 单指写      | 2<br>附件上传    |              | 中日     | 3           |                |
| 附件       | 相思                | 材料数量         | 类型           | 状态     | 凝作          |                |
| τ        | 《云南省推荐性地方标准立项建议书》 | 1            | 69           | 已上终(1) | 土土街         |                |
| 2        | 《衍生草原》            | 1            | 必要           | 未上传    | 金上街         |                |
| 3        | 专利的相关证明及专和持有人授权文件 | 3            | 非必要 (涉及专利必传) | 未上传    | 金上传         |                |
|          |                   | ◆上─歩 ■ 智存    | ✔ 擬交         |        |             |                |

### 可对附件信息进行【下载】、【预览】、【删除】操作,如下图:

| 700 | 6回首本                                                       | 文件上传 🔝 未选中文件                | B183              |                        |                                         |                        |
|-----|------------------------------------------------------------|-----------------------------|-------------------|------------------------|-----------------------------------------|------------------------|
|     |                                                            | 文件名称                        | 添加人员              | 添加时间                   | 操作                                      | _                      |
|     |                                                            | XXXXXIiixill.docx           | 昆明标准化创为信息         | 2021-10-27             | (1) (1) (1) (1) (1) (1) (1) (1) (1) (1) |                        |
|     |                                                            | 《 ()   1 共1页                | 5) (») 10 v       |                        | 1-1 共11                                 |                        |
|     |                                                            |                             | ××                | 581                    |                                         |                        |
|     |                                                            | -                           |                   |                        | 11.5                                    | un er                  |
|     | 材料名称                                                       |                             | 材料数量              | 类型                     | 949                                     | Sec. 1                 |
|     | 村町名称<br>1 《云吻背描》                                           | 發生把方标集立项建议书》                | 4dESERGE<br>1     | 安型                     | E.145(1)                                | (金上/F)                 |
|     | 州目名称           1         《云吻响相           2         《标准串案》  | 9620968208824)              | HTIRGE<br>1       | <b>朱</b> 聖<br>必要<br>必要 | ELIGIO)                                 | (金上/F)<br>(金上/F)       |
|     | MES株           1         《云吻响响           2         《雨の田屋家) | enterio (F. A. S. Hans, H.) | MERICAN<br>1<br>1 | <b>東亚</b><br>必要<br>必要  |                                         | 1017<br>(1)17<br>(1)17 |

### 4.3. 办件信息

### 4.3.1. 暂存

暂存后的所有办件都可以在办件信息中查看,如下图:

| 标准化业务办理                          |            |                                      |                      |                          |  |
|----------------------------------|------------|--------------------------------------|----------------------|--------------------------|--|
| <b>地方标准制修订</b><br>办事语的           | 标准化研究项目    | 标准化创新贡献奖<br>办事指的                     | 中<br>赤准化试点示范<br>少事指南 | □ 标准化技术组织<br>□□ 办事用曲     |  |
| ▲在线办理<br>音级地方标准 [州市级地方标准]        | 配在线力理      | 民在线办理<br>項目 単位                       | 22在线が理<br>試点 示范      | ▶ 在线力理<br>第建 年前 撤销 換局    |  |
| か件信息                             |            |                                      |                      |                          |  |
| 整存<br>か理中 已完成<br>事項名称            | 项目名称       | 最后操作时间                               | 当前状态                 | 操作                       |  |
| 标准化创新贡献奖-项目                      | XXXXX创新贡献奖 | 2021-10-27 17:02                     | 1977年                | <b>译继续办理</b><br>自删除      |  |
| 地方标准制修订-备吸地方标准<br>地方标准制修订-备吸地方标准 | 22<br>2222 | 2021-10-27 16:45<br>2021-10-27 15:49 | 留存<br>留存             | 2 単純力理 倉部除<br>2 単純力理 倉部除 |  |
|                                  |            | ≪ <   4 共 37 页 > ≫ 3 ~               |                      | 10-12 共109条              |  |

【暂存】的数据都是未提交的状态,在暂存列表中可以查看所有的暂存中的数据;可以 对暂存中的数据进行以下操作:

- (1) 【继续办理】: 点击继续办理可以继续填写申请表;
- (2) 【删除】: 可以删除暂存中的办件;

### 4.3.2. 办理中

提交申请后,需要查看办件。如下图:

| 标准化业务办理                                                                                                    |                             |                                |                                   |                                      |                 |                                                            |
|----------------------------------------------------------------------------------------------------|-----------------------------|--------------------------------|-----------------------------------|--------------------------------------|-----------------|------------------------------------------------------------|
| <b>1</b> 地方标准制修订<br>办事指南                                                                                                    | 「 👘 标准(                     | 化研究项目<br>問                     | · 一 标准化创新<br>办事指的                 | 质献奖                                  | 标准化试点示范<br>办事指南 | □□ 标准化技术组织<br>办事用户                                         |
| ▲在线力理<br>(音级地方标准) (州市级地方标                                                                                                    |                             | か理<br>回                        | ▶ 在线力理  項目 単位                     |                                      | ▶在线办理<br>试点 示范  | ▶ 在线办理 第建 年甫 撤销 換届                                         |
| 办件信息                                                                                                    |                             |                                |                                   |                                      |                 |                                                            |
| 100<br>100<br>100 | 項目名称                        | 办件编号                           | 申请时间                              | 操作时间                                 | 当前环节            | 操作                                                         |
| 标准化研究项目                                                                                                    | 附件测试@17:45<br>研究项目附件完整测试@MM | W202110280028<br>W202110280027 | 2021-10-28 17:48 2021-10-28 17:15 | 2021-10-28 18:10<br>2021-10-28 17:43 | 项目验收<br>提交验收申请  | <ul> <li>● 查若</li> <li>● 查若吉前流程</li> <li>ぼ 继续办理</li> </ul> |
| 标准化创新贡献奖-单位                                                                                                    | 昆明玩准化创为信息                   | W202110280025                  | 2021-10-28 16:46                  | 2021-10-28 16:47                     | 形式审查            | <ul> <li></li></ul>                                        |
|                                                                                                    |                             |                                | ≪ < │ 1                           | 3 ~                                  |                 | 1-3 共368条                                                  |

【办理中】: 提交申请后,办理中的所有办件都可以在【办理中】列表查看,并进行以下 操作:

(1)【查看】可以查看申请信息、附件列表、意见列表;意见列表中可以查看办件当前以及历史状态;

(2) 【查看当前流程】可以查看办件的流程;

s

(3)【继续办理】申请人提交的办件由审批人审批后,流转到申请端,申请人可以在 办件列表【办理中】查看,点击【继续办理】继续提交申请。

| 코 | 南省标准 | ĸ  | 业务服务平台    |                |           | 欢迎进入             | 、系统,[昆明标准化创为信息 |
|---|------|----|-----------|----------------|-----------|------------------|----------------|
|   |      |    |           |                |           |                  | ● 返回首页 ● 退出系統  |
|   | 材料列出 | 8  | 填写历史 意见列表 |                |           |                  |                |
|   |      |    |           |                |           |                  |                |
|   |      |    | 环节名称      | 处理意见           | 处理人       | 处理时间             |                |
|   |      | 1  | 发起申请      | 病程发起           | 昆明标准化创为信息 | 2021-10-29 01:34 |                |
|   |      | 2  | 初审        | [通过]: 同意       | 陈永进       | 2021-10-29 01:34 |                |
|   |      | 3  | 初审材料确认    | [通过]: 同意       | 陈永进       | 2021-10-29 01:34 |                |
|   |      | 4  | 评审        | [通过]: 同康       | 陈永进       | 2021-10-29 01:35 |                |
|   |      | 5  | 立项        | [通过]: 同裔       | 陈永进       | 2021-10-29 01:35 |                |
|   |      | 6  | 提交项目合同书   | [通过]: 继续办理     | 昆明标准化创为信息 | 2021-10-29.01:37 |                |
|   |      | 7  | 项目合同书审核   | [通过]: 同識       | 陈永进       | 2021-10-29 01:37 |                |
|   |      | 8  | 合同书材料确认   | [通过]: 同意       | 防水进       | 2021-10-29 01:38 |                |
|   |      | 9  | 提交中期检查材料  | [通过]: 継续の理     | 昆明标准化创为信息 | 2021-10-29 01:40 |                |
|   | 1    | 10 | 中期检查材料审核  | [通过]: 阿爾爾      | 和水进       | 2021-10-29 01:45 |                |
|   | 3    | 11 | 提交验收申请    | [通过]: 继续办理     | 昆明标准化创为信息 | 2021-10-29 01:51 |                |
|   | 1    | 12 | 验收申请初审    | ()絶(注): 193()第 | 陈永进       | 2021-10-29 01:51 |                |
|   | 1    | 13 | 提交项目验收    | [通过]: 继续办理     | 昆明标准化创为信息 | 2021-10-29 01:56 |                |
|   | 1    | 14 | 项目验收      | [通过]: 同席       | 陈永进       | 2021-10-29 01:59 |                |
|   | 1    | 15 | 项目验收材料确认  | (通过): 同意       | 陈永进       | 2021-10-29 01:59 |                |

【当前环节】可以查看办件当前所处的环节。如果审批端正在处理的办件,操作显示为 "查看",如果申请端正在处理的办件,操作栏显示为"继续办理"。

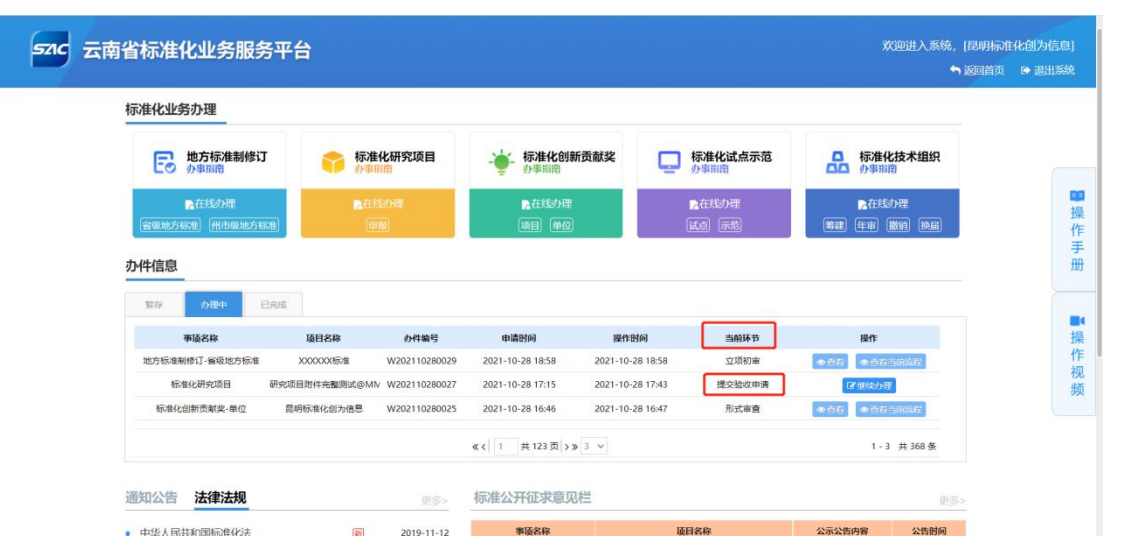

### 4.3.3. 已完成

| 标准化业务办理                   |                     |               |                     |                       |      |               |              |  |
|---------------------------|---------------------|---------------|---------------------|-----------------------|------|---------------|--------------|--|
| <b>地方标准制修订</b><br>少事指南    | <b>标准化码</b><br>小事语图 | 研究项目          | ◆ 标准化创新贡献奖     小事間向 | <b>口</b> 标准化试<br>办事指南 | 点示范  | 日本<br>小事業     | 化技术组织        |  |
| ○在线力理<br>音级地方标准)(州市级地方标准) | ■石柱の<br>田服          | •             | ▶ 在线办理<br>項目 単位     |                       | 1    | 日本部<br>第2日 年前 | 动理<br>撤销 换局  |  |
| 办件信息                      |                     |               |                     |                       |      |               |              |  |
| 暫存 力理中 日売                 | HE                  |               |                     |                       |      |               |              |  |
| 事项名称                      | 項目名称                | の件論号          | 申请时间                | 办结时间                  | 状态   | 操作            | E C          |  |
| 标准化技术组织-筹建                | 222222XXXXX         | W202110280008 | 2021-10-28 09:56    | 2021-10-28 09:28      | 已办结  | @ 11          | -ca          |  |
| 标准化技术组织-筹建                | x1X00000技术组织        | W202110280007 | 2021-10-28 09:52    | 2021-10-28 09:21      | 退窗力结 | @ ±1          | 6            |  |
| 标准化技术组织-年审                | csr24-箬建            | W202110280005 | 2021-10-28 09:13    | 2021-10-28 09:17      | 已办结  | ●曲            | <del>7</del> |  |
|                           |                     |               | 5 #75页 3 3 2        |                       |      | 13 - 1        | 5 # 223 &    |  |

【已完成】可以查看已经办理完成的办件,并进行以下操作:

(1) 【查看】可以查看申请信息、附件列表、意见列表; 意见列表中可以查看办件当前以及历史状态; 可查看到办件具体审批处理情况

| 标准化业务办理                                                                             |                                                                    |                                                |                                                                  |                                                         |           |                                    |  |
|-------------------------------------------------------------------------------------|--------------------------------------------------------------------|------------------------------------------------|------------------------------------------------------------------|---------------------------------------------------------|-----------|------------------------------------|--|
| <b>王</b> 地方标准制修订<br>办事间的                                                            | 行准化研究                                                              | R项目                                            | - 标准化创新贡献奖<br>小事 開始                                              | <b>一</b> 标准化试                                           | 点示范       | □ 标准化技术组织<br>か事項的                  |  |
| 「合在戦力の理                                                                             | R (EASIDAR                                                         |                                                | 「たちまうう理                                                          | 一般の時                                                    |           | この (1995年) (1995年) (1995年)         |  |
| 一窗级地方标准 州市吸地方标                                                                      | (t) (112.112)                                                      |                                                | [10:E1] [0:02]                                                   | (BLAN) (PAGE                                            | 5         | (HEAR) (ALTHE (BUCHL) (DOTAL)      |  |
| の件信息                                                                                |                                                                    |                                                |                                                                  |                                                         |           | (1999) (1999) (1999)               |  |
| (新規約5555年)(州市総加55555<br>の件信息)<br>新存 の理中 日                                           | teres                                                              |                                                |                                                                  |                                                         |           | (49-98) (41-14) (80(97) (99-80)    |  |
|                                                                                     | 10)<br>10/00<br>10/00<br>10/00<br>10/00<br>10/00<br>10/00          | 办件编号                                           | (1914) (約102)                                                    | 0440) (253                                              | Ka        | (1994) (1994)<br>1994)             |  |
| <ul> <li>         ・・・・・・・・・・・・・・・・・・・・・・・・・・・・・</li></ul>                           | (1)<br>(1)<br>(1)<br>(1)<br>(1)<br>(1)<br>(1)<br>(1)<br>(1)<br>(1) | <b>办开稿号</b><br>W202110280020                   | (1881日) (1884-02)<br>中)請助(194<br>2021-10-28 16:01                | ውጫዝመ<br>2021-10-28 16:21                                | 収益<br>日内晴 | 1949 (****) (****) (***)           |  |
| (株体地方155日)(州市(株地方)からの<br>か(件信息)<br>取存 の単中(株)<br>単価素を終<br>地方形(株体株)(現<br>形)で化合(特殊)(現) | (5) (8008)<br>HUSE                                                 | 20-110280020<br>W202110280020<br>W202110280018 | (1814) (2010)<br>(1914)<br>(2021-10-28 16:01<br>2021-10-28 15:31 | 27400560 (2003)<br>2021-10-28 16:21<br>2021-10-28 15:13 | 状态        | 1941)<br>1941)<br>(@)102<br>(@)102 |  |

# 5. 技术支持

云南省标准化业务服务系统使用答疑 QQ 群号: 668044050

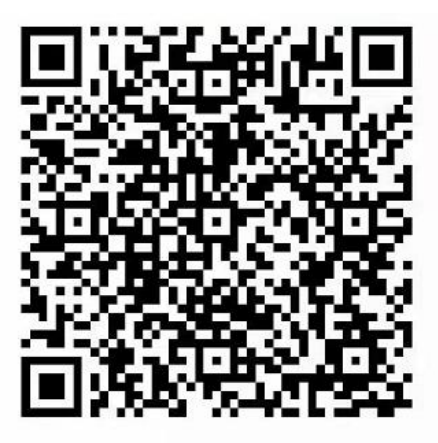

扫一扫二维码,加入群聊。